# **Education Source™**

# 해외 전자정보서비스 이용 안내 (교육학 분야)

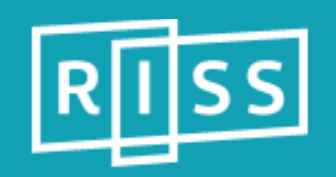

January 2018

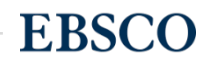

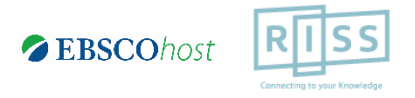

## **Education Source**<sup>™</sup>

## 교육학분야 연구를 지원하기 위해 설계된 권위 있는 해외 학술 원문(Full-text) 데이터베이스

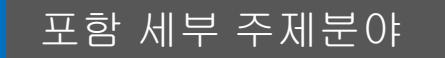

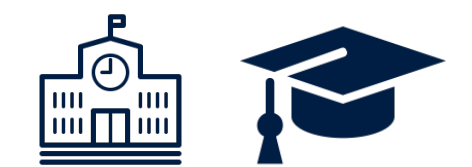

#### 초등교육에서 고등교육까지

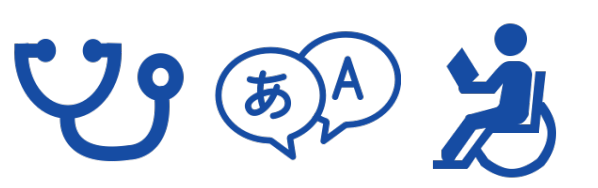

보건교육, 언어교육, 특수교육 등 특화 교육

0 Q A A Q

문학, 과학, 수학, 물리, 음악 등 각 주제분야 별 교육

### 주요 원문 제공 정보

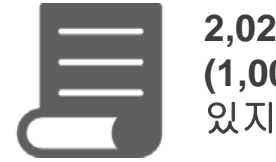

2,026여 종의 저널 원문 (1,000여 종은 ERIC 내 색인되어 있지 않은 저널)

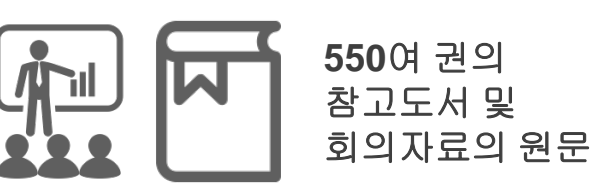

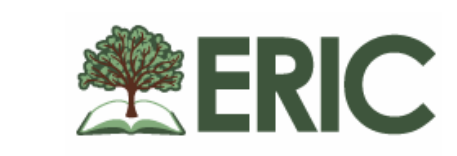

ERIC에 색인되어 있는 **ERIC** 저널 중 911종 (77.14%) 원문 제공

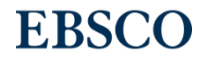

### Education Source 주요 제공 컨텐츠 (일부분 소개)

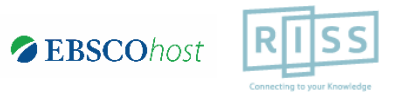

### 주요 원문 제공 저널

\* 저널은 Education Source 에서만 제공되는 저널

- American Journal of Education
- Bilingual Research Journal\* (2011 to present, 18m Delay)
- Critical Education\* (2010 to present)
- Education & Treatment of Children (1991 to present)
- Elementary School Journal
- English Teacher\* (2010 to present)
- European Journal of Education & Psychology\* (2012 to present)
- European Journal of Physics Education\* (2012 to present)
- Higher Education Review\* (2011 to present)
- International Journal for Mathematics Teaching & Learning\* (2010 to present)
- International Journal of Critical Pedagogy\* (2012 to present)
- International Journal of Learning in Higher Education\* (2015 to present)
- Journal of Educational Computing Research (2003 to present)

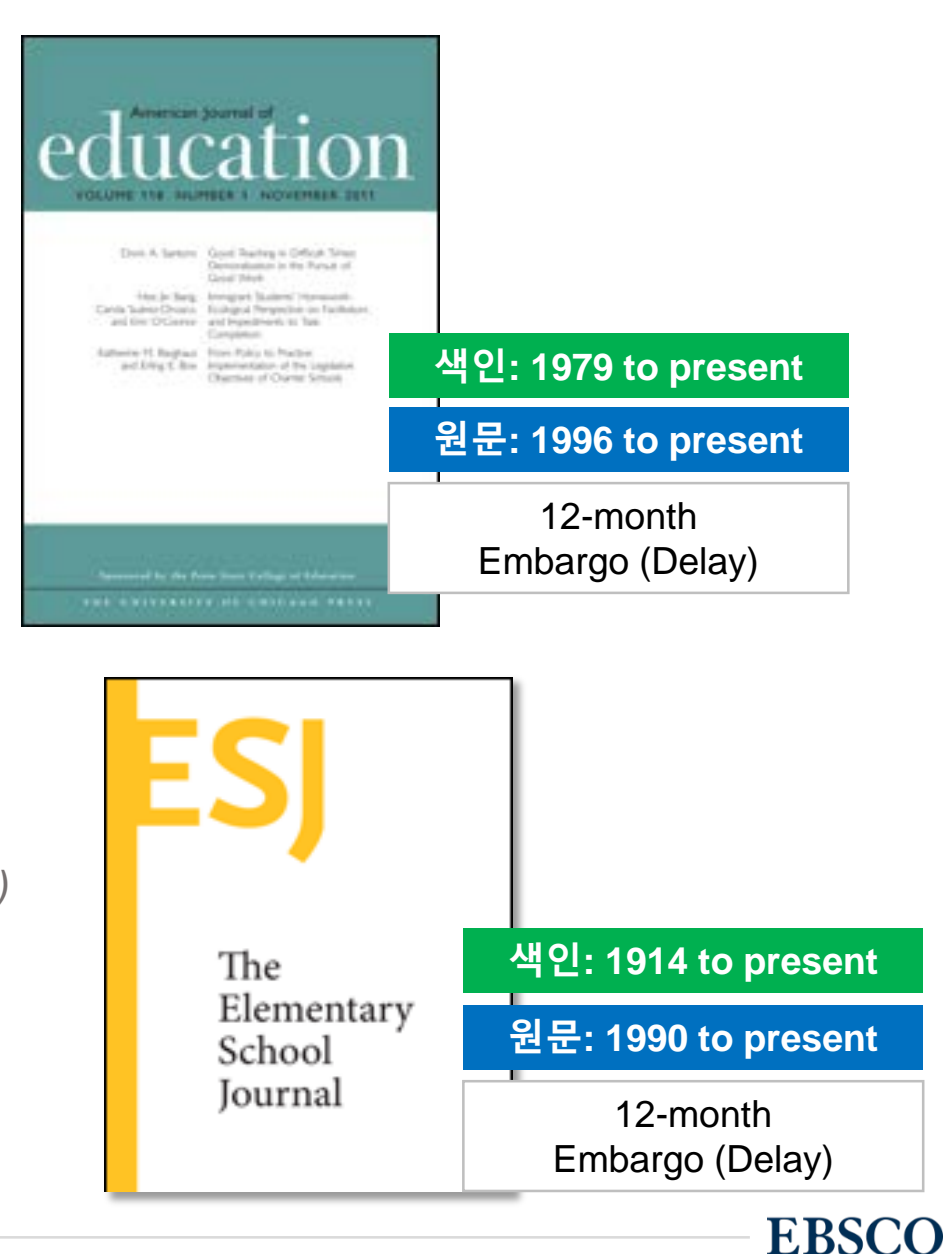

### Education Source 주요 제공 컨텐츠 (일부분 소개)

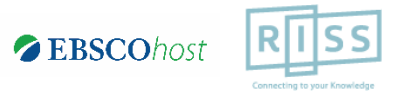

### 주요 원문 제공 저널

- \* 저널은 Education Source 에서만 제공되는 저널
- Journal of Educational Research & Practice\* (2012 to present)
- Journal of Educational Review\* (2011 to present)
- Journal of Educational Technology Systems (2002 to present, 6m Delay)
- Journal of International Education & Leadership\* (2011 to present)
- Journal of Learning in Higher Education\* (2010 to present)
- Journal of Religious Education\* (2011 to present)
- Journal of the International Society for Teacher Education\* (2012 to present)
- Learning & Performance Quarterly\* (2013 to present)
- Middle School Journal
- Music Educators Journal (1990 to present)
- Pedagogy & the Human Sciences\* (2013 to present)
- Science Education
- TESOL Journal\* (2012 to present, 12m D) / TESOL Quarterly (2011 to present, 12m D)

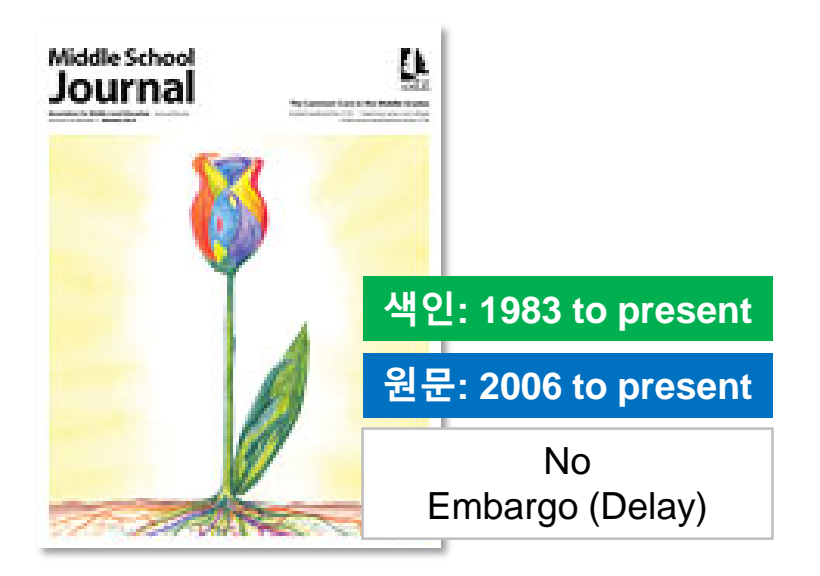

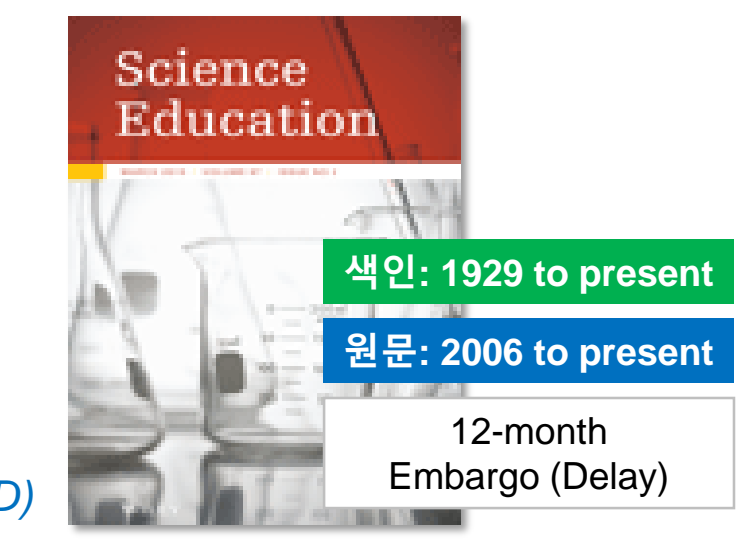

EBSCO

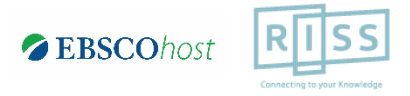

### - EBSCOhost 이용(인터페이스) 매뉴얼 -

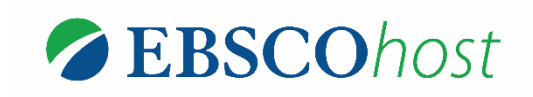

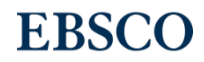

5 | www.ebsco.com

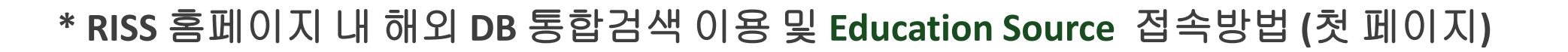

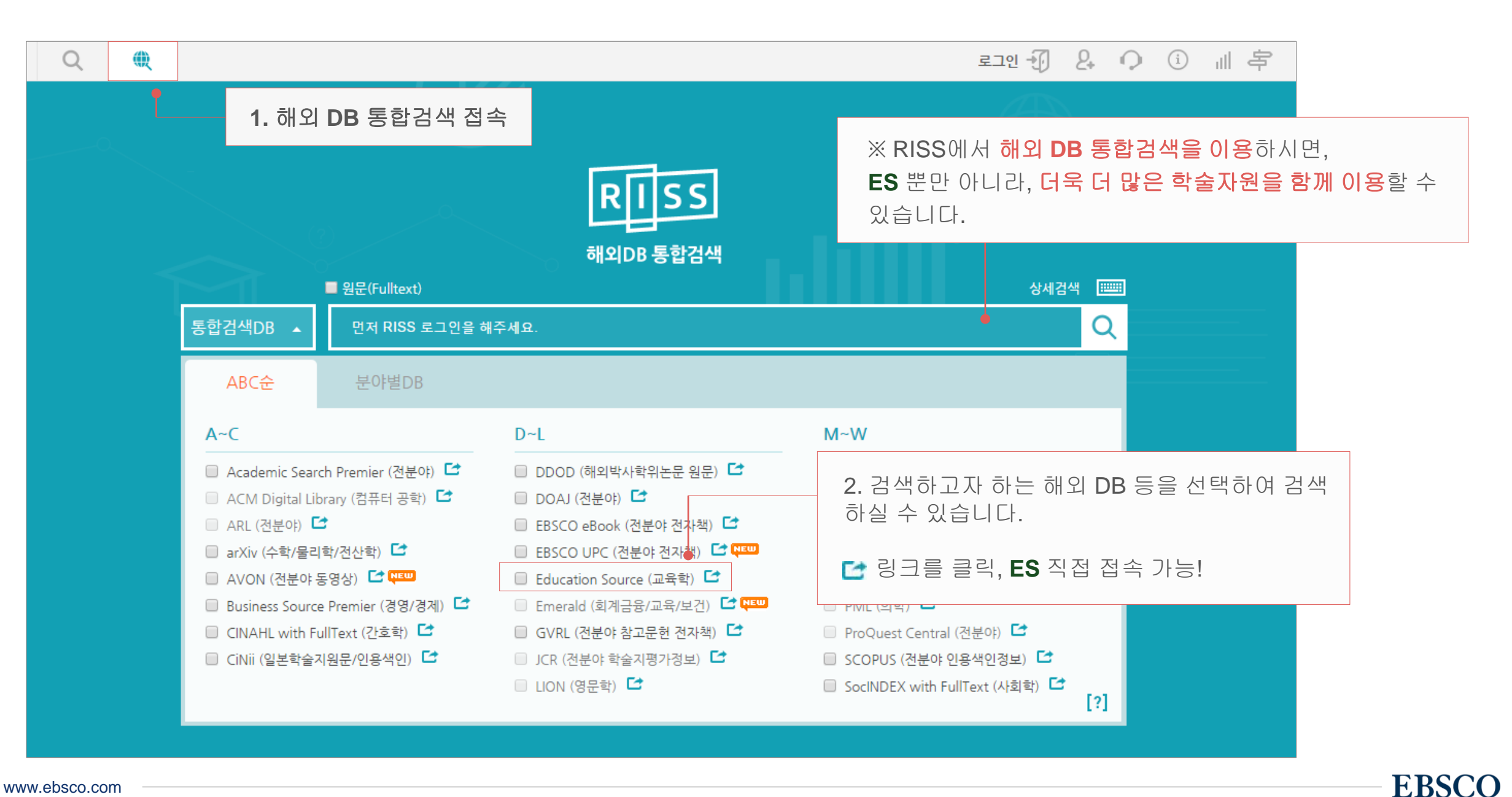

**EBSCO**hos

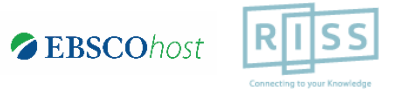

## Education Source 개별 DB로 접속 방법:

## RISS 해외DB 통합검색 첫 페이지에서 DB 개설 링크 클릭

| 통합검색DB ▲                                                                                                    | 먼저 RISS 로그인을 히                                                                                                    | 배주세요.                                                                                                    | Q                                                                                                    |
|----------------------------------------------------------------------------------------------------|----------------------------------------------------------------------------------------------------|----------------------------------------------------------------------------------------------------|----------------------------------------------------------------------------------------------------|
| ABC순                                                                                                    | 분야별DB                                                                                                    |                                                                                                    |                                                                                                    |
| A~C                                                                                                    |                                                                                                    | D~L                                                                                                    | M~W                                                                                                    |
| <ul> <li>Academic Seat</li> <li>ACM Digital Li</li> <li>ARL (전분야)</li> <li>arXiv (수학/물리</li> <li>AVON (전분야</li> <li>Business Source</li> <li>CINAHL with F</li> <li>CiNii (일본학술</li> </ul> | rch Premier (전분야) [2]<br>brary (컴퓨터 공학) [2]<br>2]<br>(학/전산학) [2]<br>동영상) [2] (대학)<br>te Premier (경영/경제) [2]<br>fullText (간호학) [2]<br>지원문/인용색인) [2] | <ul> <li>DDOD (해외박사학위논문 원문) <sup>[]</sup></li> <li>DOAJ (전분야) <sup>[]</sup></li> <li>EBSCO eBook (전분야 전자책) <sup>[]</sup></li> <li>EBSCO UPC (전분야 전자책) <sup>[]</sup></li> <li>EBSCO UPC (전분야 전자책) <sup>[]</sup></li> <li>Education Source (교육학) <sup>[]</sup></li> <li>Education Source (교육학) <sup>[]</sup></li> <li>Education Source (교육학) <sup>[]</sup></li> <li>Education Source (교육학) <sup>[]</sup></li> <li>GVRL (전분야 참고문헌 전자책) <sup>[]</sup></li> <li>JCR (전분야 학술지평가정보) <sup>[]</sup></li> <li>LION (영문학) <sup>[]</sup></li> </ul> | <ul> <li>MLA</li> <li>OAlsta</li> <li>OECD</li> <li>PAO (</li> <li>Perséa</li> <li>Perséa</li> <li>PML (</li> <li>ProQu</li> <li>SCOP</li> <li>SocINDEX with FullText (사회학) <sup>C</sup></li> </ul> |

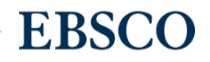

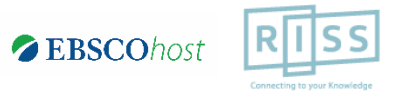

## EBSCOhost 인터페이스 이용 방법

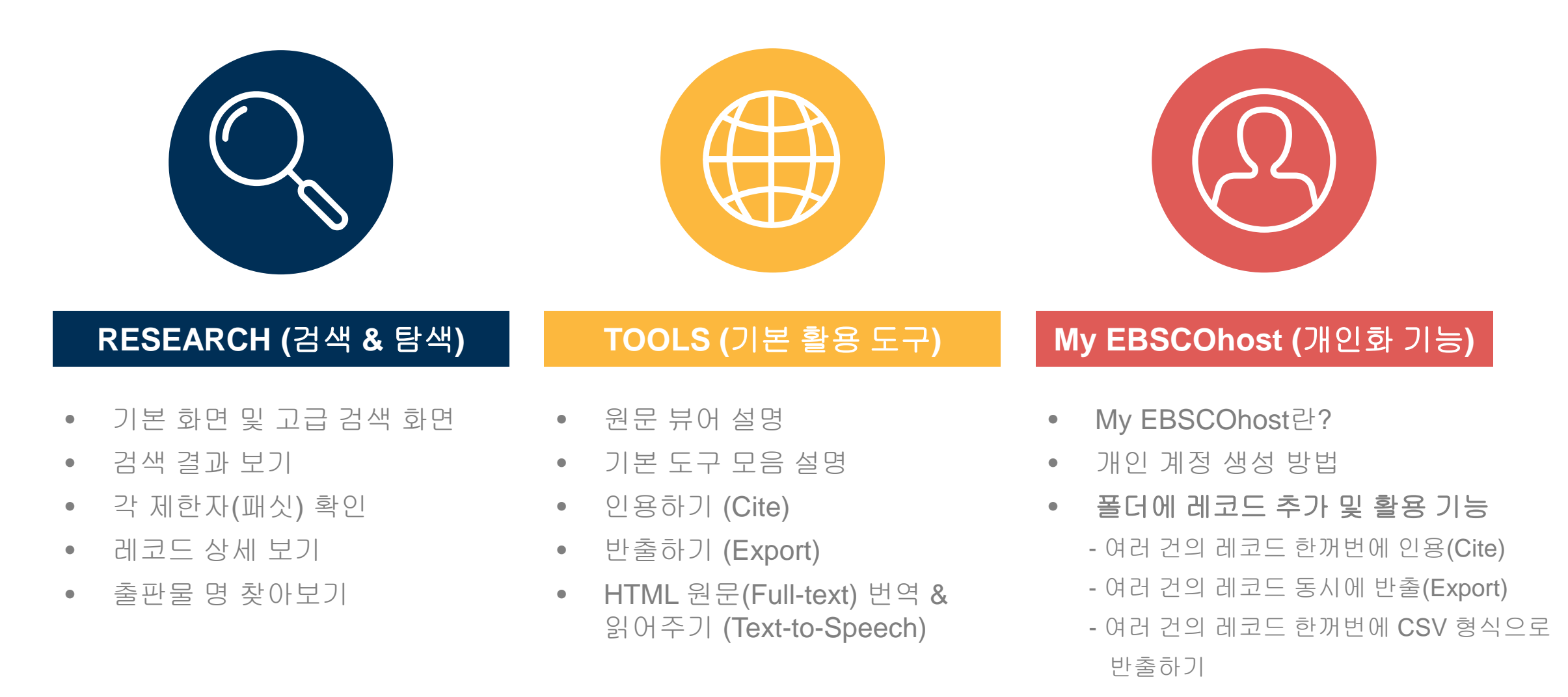

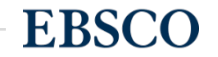

# RESEARCH (검색 & 탐색)

- 기본 화면 및 고급 검색 화면
- 검색 결과 보기
- 각제한자(패싯) 확인
- 레코드 상세 보기
- 출판물 명 찾아보기

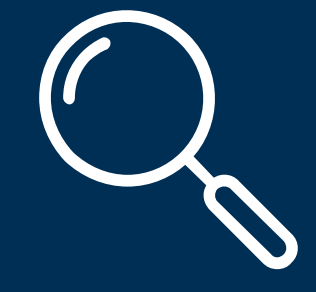

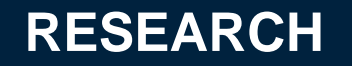

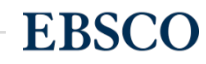

기본 검색 (초기 화면)

데이터베이스 접속 시 초기 화면. 기본 검색 창과 상단 도구 바 이용 가능.

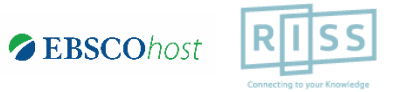

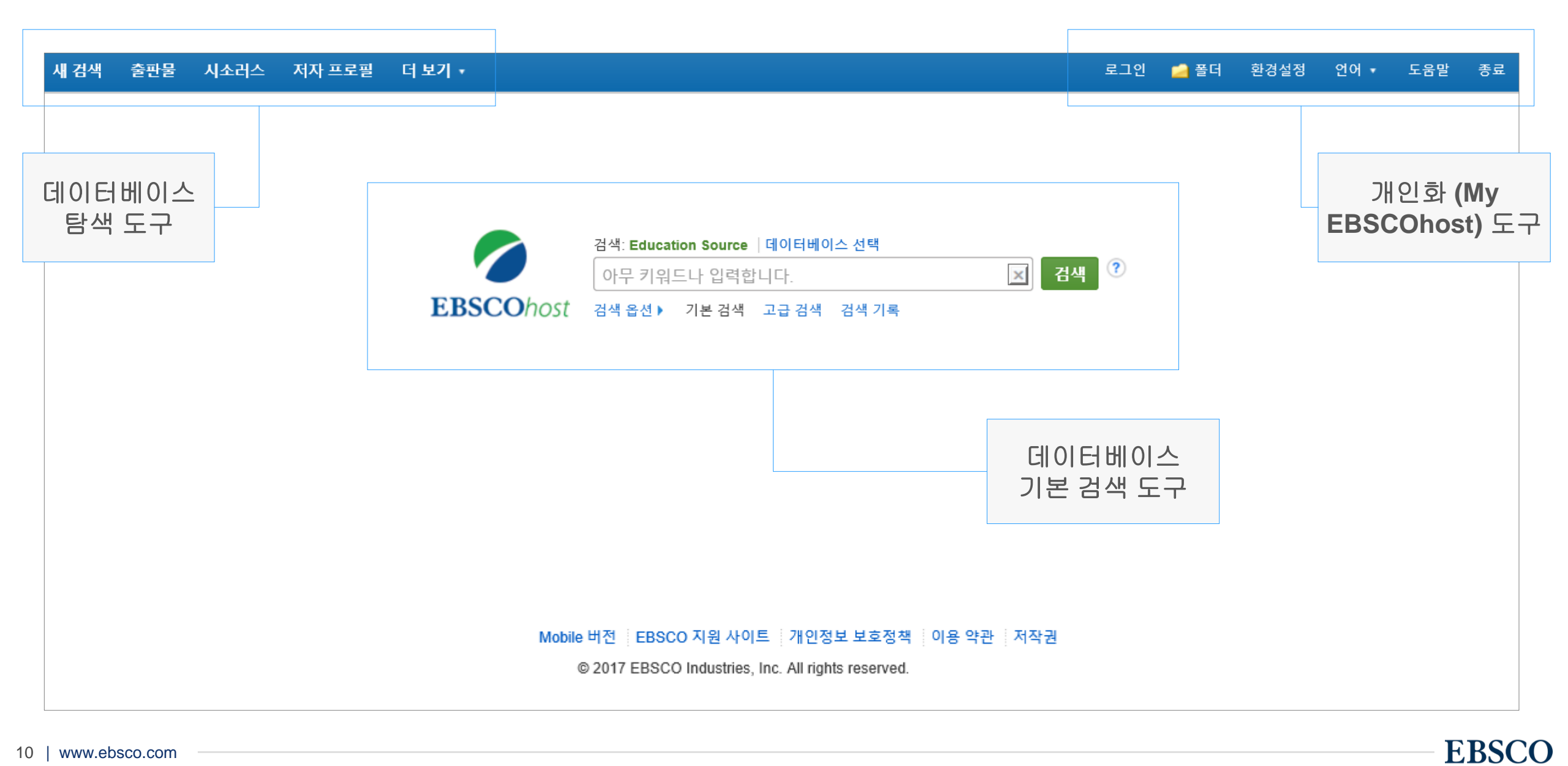

<u> 기본 검색 (검색</u> 옵션)

### 기본 검색 창 하단 - 검색 옵션을 클릭, 다양한 기본 검색 옵션 확인 가능.

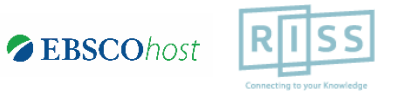

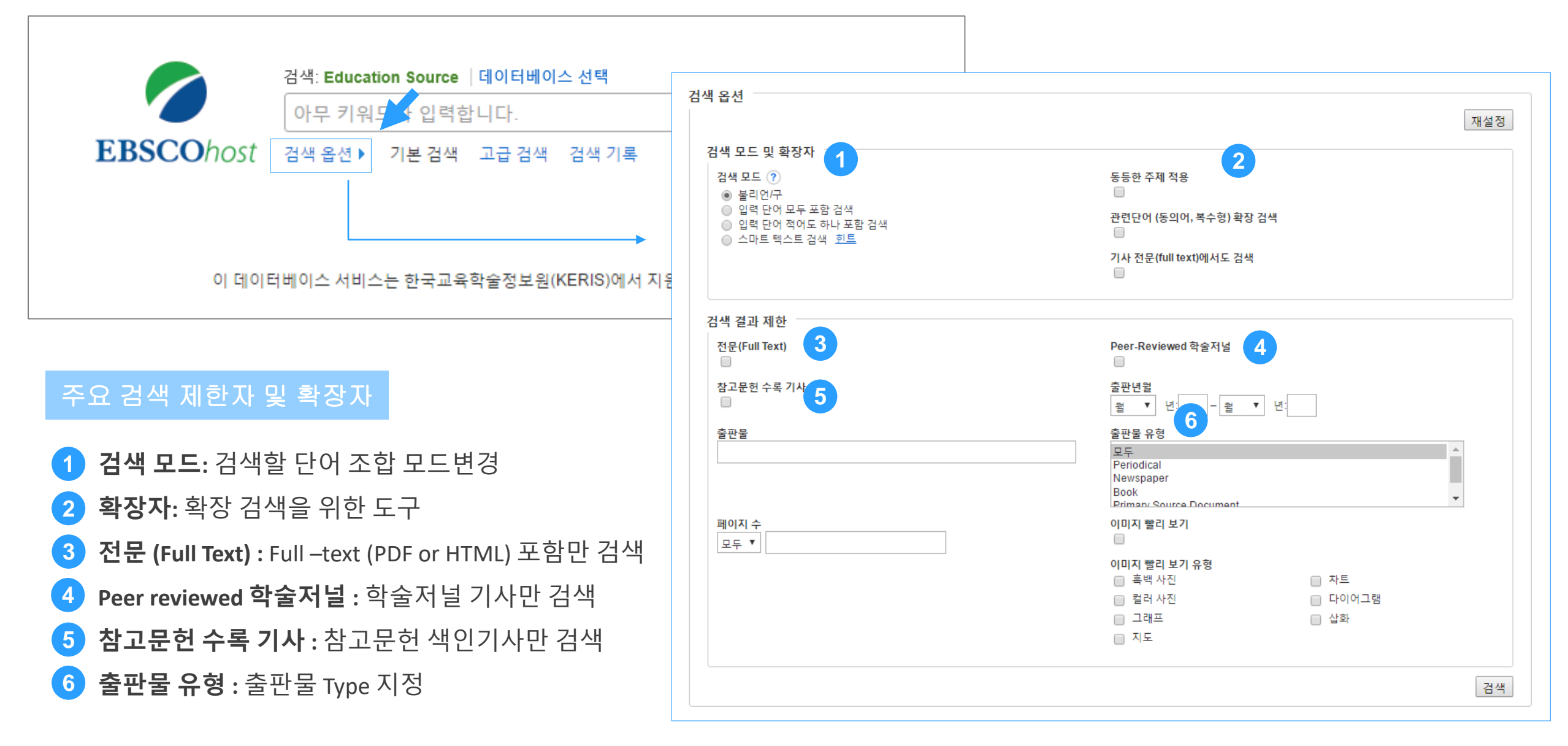

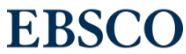

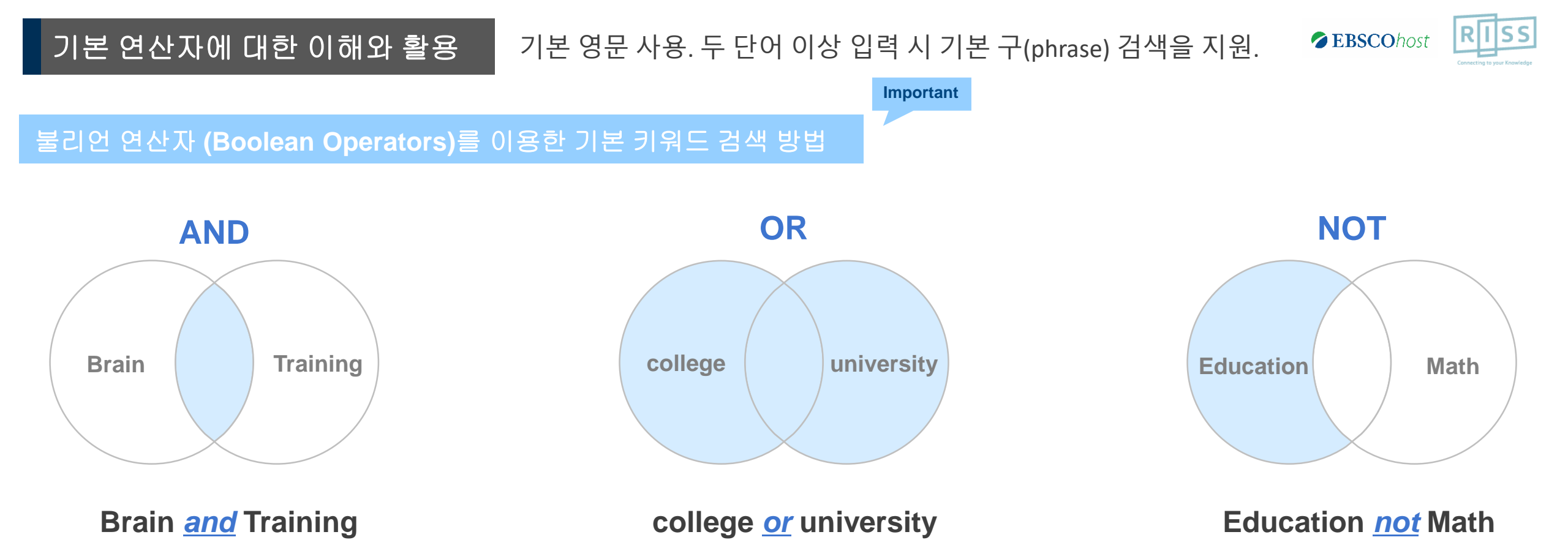

### Examples)

- Brain AND Training : 순서에 관계없이 Brain 과 Training이 모두 포함된 결과
- college <u>OR</u> university : 순서에 관계없이 college 나 university 중 하나 이상 포함된 결과
- Education <u>NOT</u> Math : Education 은 포함되지만, Math는 제외된 결과 출력

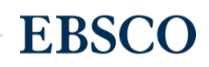

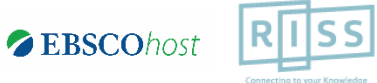

### 기본 영문 사용. 두 단어 이상 입력 시 기본 구(phrase) 검색을 지원.

Important

### 불리언 연산자 (Boolean Operators) + 괄호를 이용한 키워드 그룹화

기본 연산자에 대한 이해와 활용

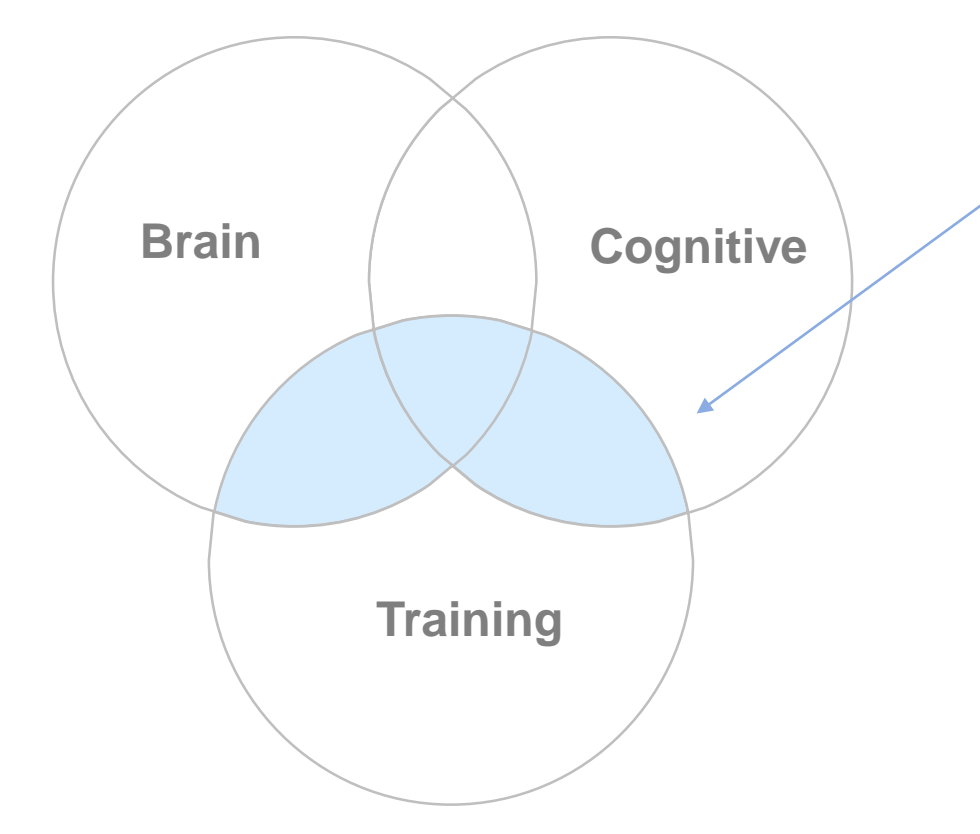

## (Brain <u>or</u> Cognitive) <u>and</u> Training

보다 정확하고 구체적인 불리언 연산자 조합을 위해 **괄호( )**를 이용하여 여러 키워드 그룹화 가능

= 검색 식 구체화

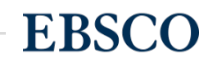

고급 검색 화면

활용 방법

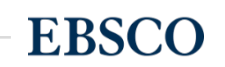

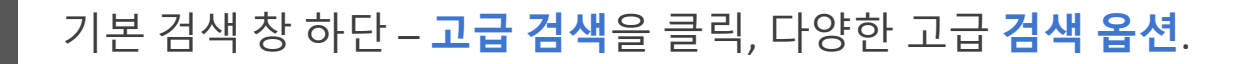

1 키워드 입력 후 "<u>필드 선택</u>" 메뉴에서 검색대상 필드를 선택합니다. (각 검색식을 AND/ OR / NOT 조합)

(미 선택 시, 기본검색필드 (기사명/저자명/저널명/주제어/키워드/초록)에서 검색 실행)

(+) 버튼 클릭 시, 검색어 입력 창 / 필드 선택 창을 추가할 수 있습니다.

3 검색 제한자 및 확장자 선택 후, Search 버튼을 클릭하여 검색을 수행합니다.

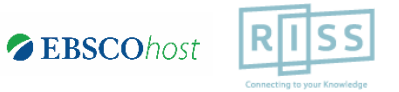

새 검색 출판물 주제어 참고문헌 더보기 ▼

고급 검색 활용 (효율적인 검색 도구)

2

로그인 🛁 폴더 환경설정 언어 🕶 도움말 종료

|                   | 검색: Education Source  데이터베이스 선택                        | 1            | RUSS                        |                              |
|-------------------|--------------------------------------------------------|--------------|-----------------------------|------------------------------|
| <b>EBSCO</b> host | smartphone                                             | TI 제목 ▼      | 검색 지우기 🕐                    |                              |
|                   | AND - addiction                                        | SU 주제어 ▼     | ]                           | Connecting to your Knowledge |
|                   | AND -                                                  | 필드 선택(선택 사항) | (+)                         |                              |
|                   | 기본 검색 고급 검색 검색 기록                                      |              | 2                           |                              |
| 검색 옵션             | 3                                                      |              |                             | 재설정                          |
| 검색 모              | 느드 및 확장자                                               |              |                             |                              |
| 검색 .<br>④ 불       | 모드 (?)<br>불리언/구                                        |              | 동등한 주제 적용                   |                              |
|                   | 입력 단어 모두 포함 검색<br>입력 단어 적어도 하나 포함 검색<br>NUE 테스트 검색, 히트 |              | 관련단어 (동의어, 복수형) 확장 검색       |                              |
|                   | 그마드 팩스트 검색, 코프                                         |              | 기사 전문(full text)에서도 검색<br>□ |                              |

기본/고급 검색 시 이용 방법과 주요 필드코드 용법 예시.

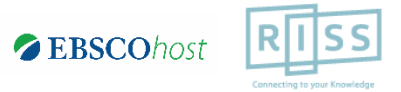

| 새 검색                           | 출판물                          | 주제어                                                                           | 참고문헌 더보기 •                                            |                                           | 로그인 🛁 풀대                                                           | 러 환경설정 언어▼ 도움말 종료                        |              |
|--------------------------------|------------------------------|-------------------------------------------------------------------------------|-------------------------------------------------------|-------------------------------------------|--------------------------------------------------------------------|------------------------------------------|--------------|
| 6                              |                              | 검색: Edu                                                                       | cation Source  데이터베이스<br>one                          | : 선택                                      |                                                                    | RISS                                     |              |
| EBSCO                          | host                         |                                                                               | addiction                                             | ···제국 ·································   |                                                                    | Connecting to your Knowledge             |              |
|                                | (                            | AND -                                                                         |                                                       | 필드 선택(선택 사항) ▼ + -                        | 검색하고자 하는 키워드<br>필드 선택 대신에 필드코                                      | .를 정의 내릴 수 있음 (필드 코<br>코드를 직접 써서 사용가능 (아 | !드)<br>래 참조) |
|                                | :                            | 기본 검색                                                                         | 고급 검색 검색 기록                                           |                                           |                                                                    |                                          |              |
|                                | 색 옵션<br>검색 모                 | 드 <b>및 확징</b><br>리언/구<br>력 단어 모 <sup>4</sup><br>력 단어 목 <sup>4</sup><br>미트 텍스트 | <b>;자</b><br>두 포함 검색<br>거도 하나 포함 검색<br>트 검색 <u>힌트</u> | 동등<br>[<br>관련<br>[<br>]<br>기사<br>[        | 한 주제 적용<br>단어 (동의어, 복수형) 확장 검색<br>전문(full text)에서도 검색              | 재설정                                      |              |
| 주요                             | 필드<br>설명                     | 코드                                                                            | TX All<br>AU Aut<br>TI Titl<br>SU Sub<br>SO Sou       | Text<br>thor<br>le<br>bject Terms<br>urce | <b>드 사용 예시</b><br>ndrew → 저자가 Andrew 인<br>ducation → 주제가 education | 결과만 제공<br>n 인 결과만 제공                     |              |
| 반드시<br><u>빈칸</u><br>15   www.e | <u>대문기</u><br>으로<br>ebsco.co | <mark>자 2개</mark><br>사용<br>om                                                 | + AB Abs<br>IS ISS<br>IB ISB                          | stract 기본 검색<br>N (Asia <u>or</u> E       | 창에 TEXT로도 이용가능:<br>Europe) <u>and</u> SU travel <u>and</u>         | AU (Andrew <u>or</u> Scott)              |              |

고급 검색 활용 (효율적인 검색 도구)

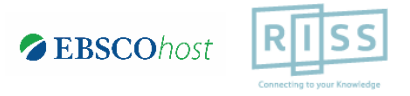

### Wild Card & Truncation

| Wildcard   | ? | 하나의 문자 대체            | ne?t 입력 시, next, neat, nest 등 검색<br>단, net은 검색하지 않음 |
|------------|---|----------------------|-----------------------------------------------------|
| Wildcard   | # | 철자법이 다른 단어에 대한 검색 수행 | colo#r 입력시, color, colour 검색                        |
| Truncation | * | 여러 문자 대체             | Academ*입력시, Academic, Academy 등 검색                  |

#### ★ 유의사항

물음표(?)가 마지막에 있는 기사(article) 및 제목 등은 물음표를 제거 후 검색 추천: Wild Card로 인식
 ex) Will Turkey Vote to Give Erdogan Even More Power? → Will Turkey Vote to Give Erdogan Even More Power로 검색
 2. Wildcard와 Truncation 동시 사용 금지: p#ediatric\* 검색 시 P\*과 동일함.

### 필드코드: JN vs SO

- JN: 정확히 저널/출판물 명만 포함한 검색 시 사용
- SO: 검색하고자 하는 키워드가 저널/출판물 명에 포함될 시 사용

ex) JN Education → 정확히 *"*Education" 만 포함하는 검색 결과 제공

SO Education → "Education" 뿐만 아니라 "Journal of Teaching in Physical Education ", "Journal of Education" 등과 함께 검색 결과 제공

### ※ DE vs SU : 모두 주제관련 필드코드. DE는 <u>정확히 포함</u>한, SU는 <u>같이 포함된</u> 주제 검색 결과 제공

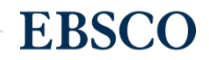

#### 검색 결과보기 (Result Page) 관련도순 기본 출력, 최근/오래된 일자/출판물&저자순 재정렬 가능.

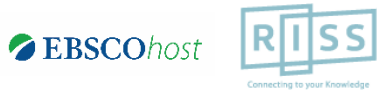

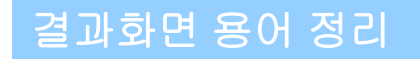

- 페이지당 50건씩 출력 (조정 가능)
- 검색 결과 재정렬

| 최근 일자  | ━━▶ 최신 순 정렬  |
|--------|--------------|
| 오래된 일자 | ━━▶ 오래된 순 정렬 |
| 수록 출판물 | ━━▶ 출판물 알파벳  |
| 저자     | 순 정렬         |
| 관련성    |              |

- 3 기사 상세 정보 가기 → 기사 제목 클릭 4 제공 원문 바로가기 → PDF 형식
  - HTML 형식 제공

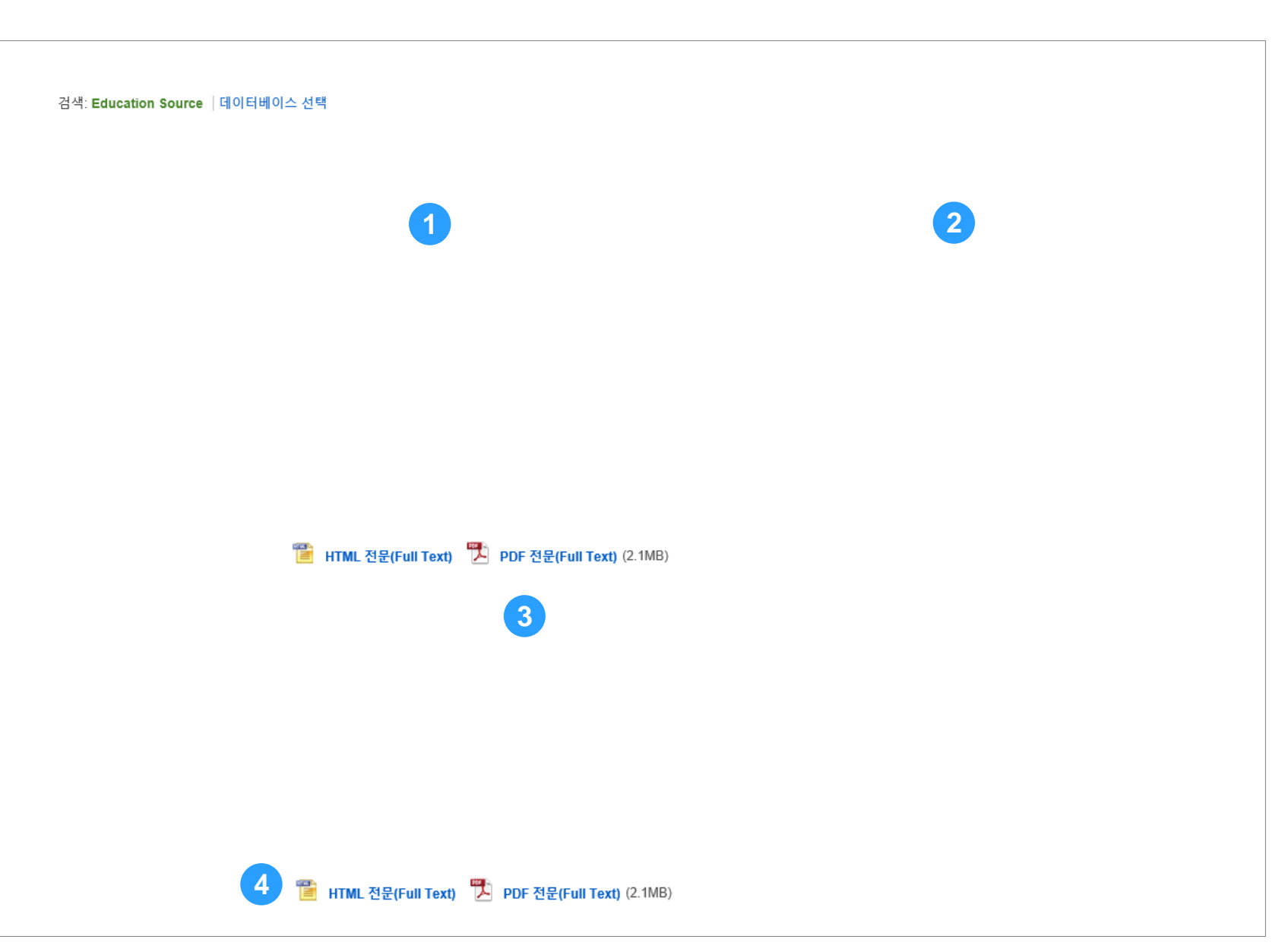

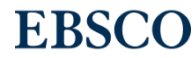

### 검색 결과보기 (Result Page)

관련도순 기본 출력, 최근/오래된 일자/출판물&저자순 재정렬 가능.

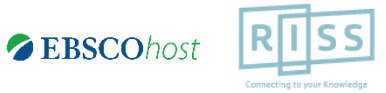

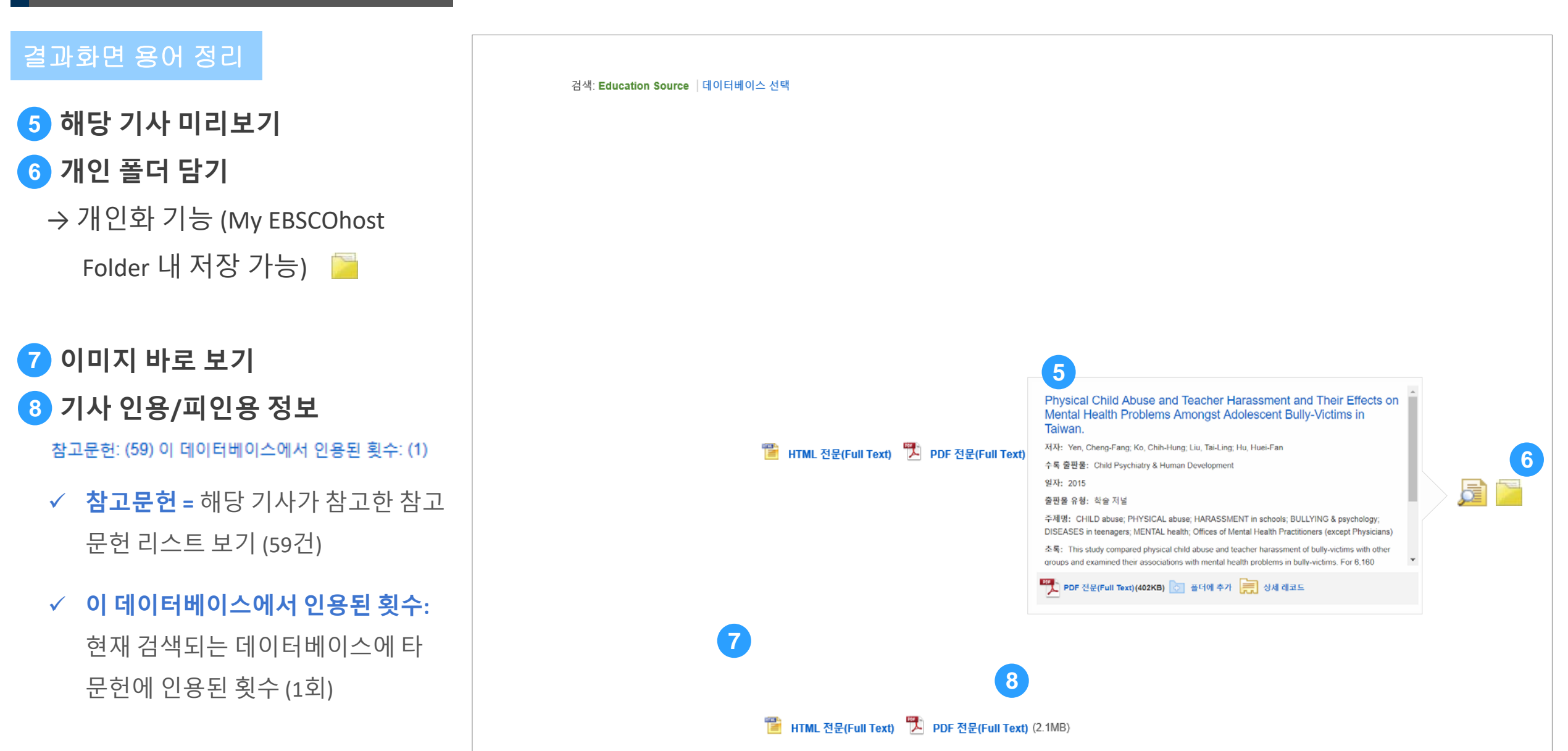

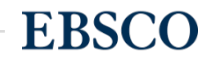

검색 결과보기 (Result Page)

기본 제한자 뿐만 아니라 다양한 제한자를 통한 검색 결과 제한 가능.

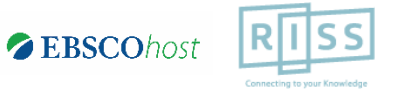

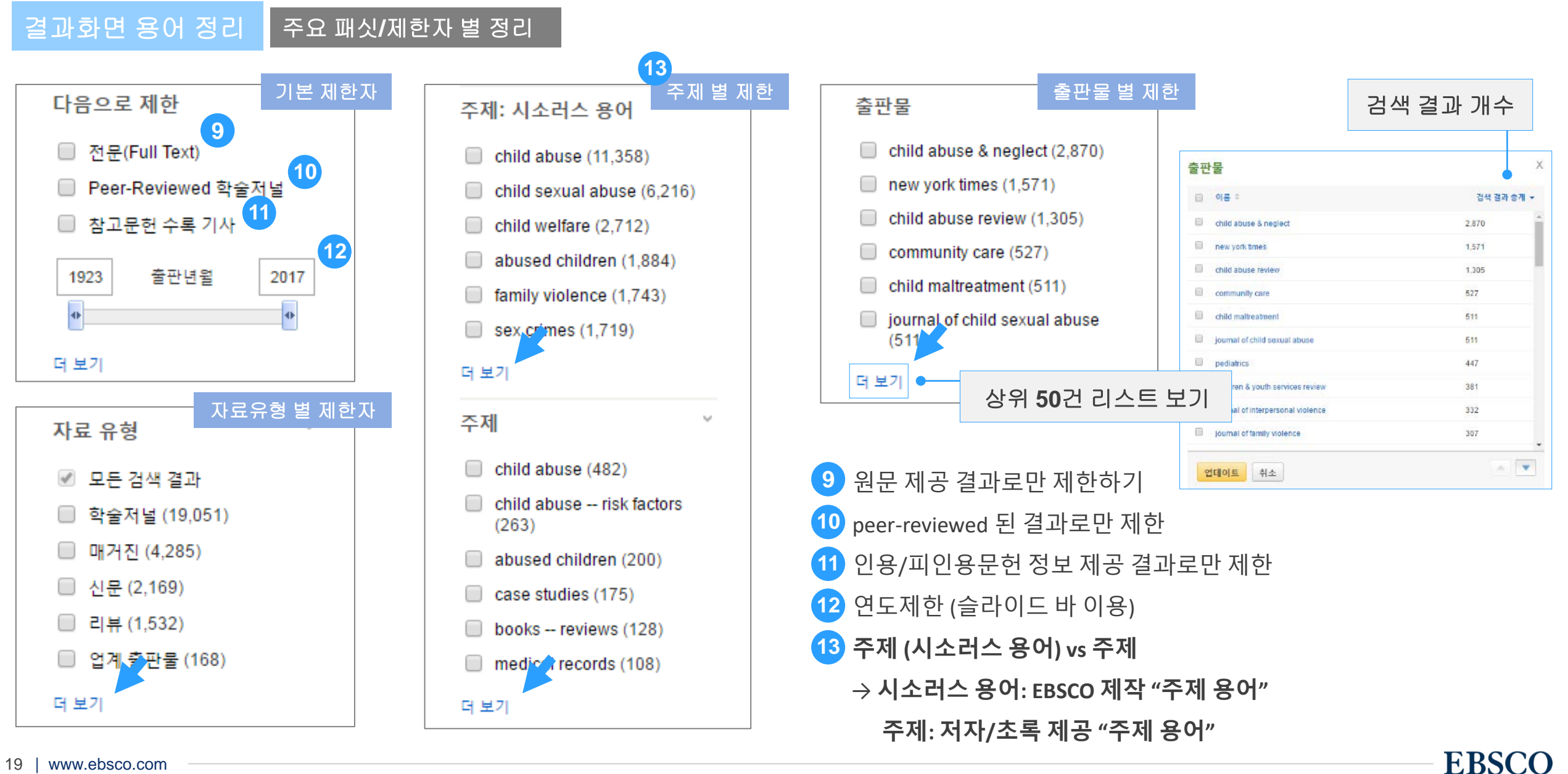

상세 레코드 보기 (Detailed Record)

### 해당 기사의 저자정보, 주제, 초록, ISSN 등 상세정보 열람 가능.

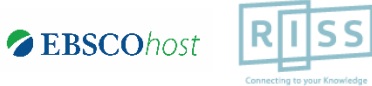

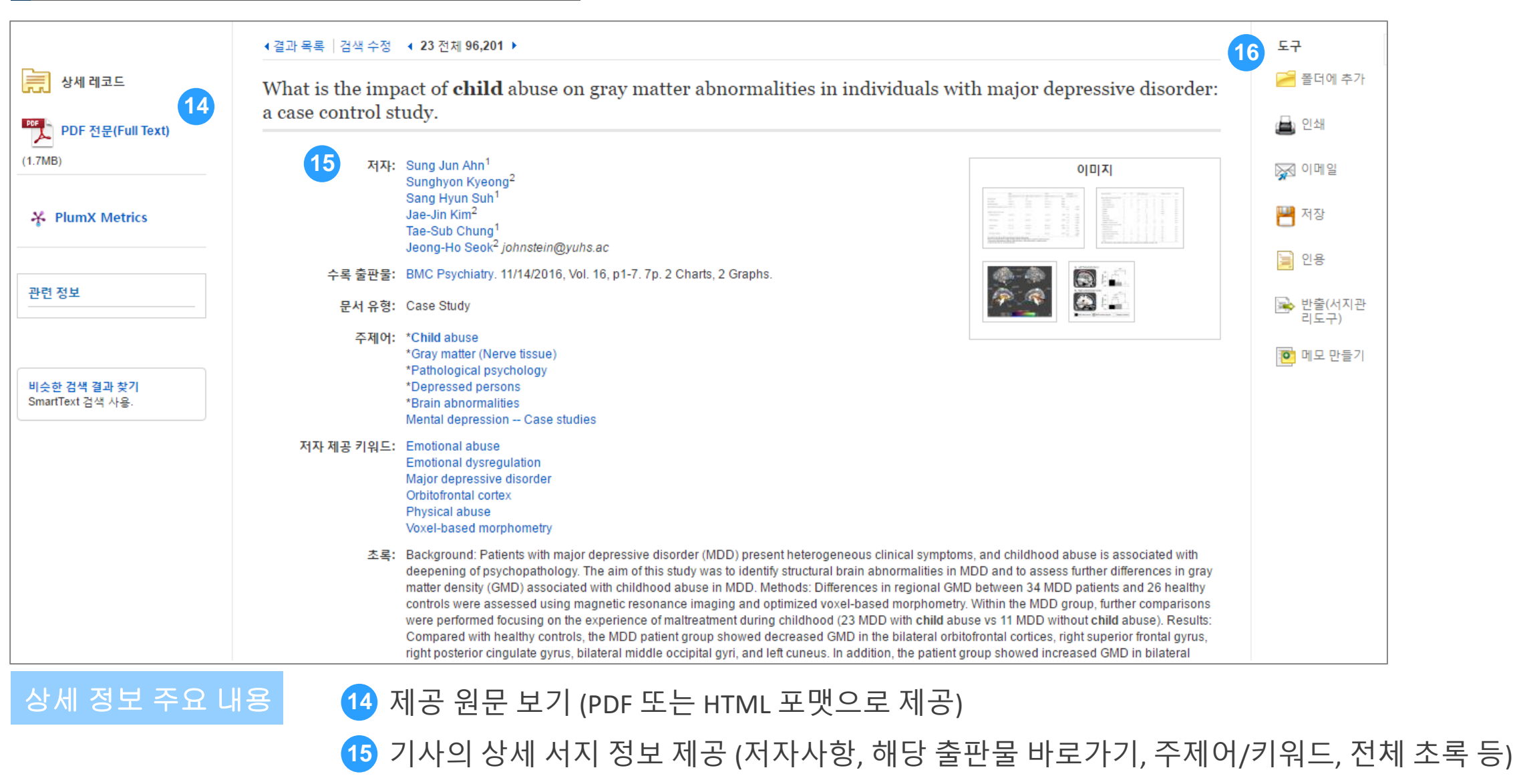

### 16 기본 활용 도구 모음 (Tool 페이지 참고)

20 | www.ebsco.com

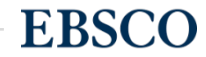

전체 수록 출판물에 대한 **알파벳순 탐색 및 저널명/주제** 검색 가능.

**수록유무** 및 **수록기간** 등을 손쉽게 확인 가능. 편리한 **연도/권/호별 접근** 가능.

| 내 검       출판물       시소러스       저자 프로필       더 보기 ▼         값       검색: Education Source   데이터베이스 선택       값       검색         EBSCOhost       검색: Education Source   데이터베이스 선택       값       검색         기본 검색       고급 검색       검색 기록       검색                                                                                                  | 로그인 🛁 폴더 환경설정 언어 • 도움말 종료<br>RIISS<br>Connecting to your Knowledge |
|----------------------------------------------------------------------------------------------------|--------------------------------------------------------------------|
| 출판물<br>찾아보기: Education Source Publications<br>American Journal of Education<br><ul> <li>알파벳순</li> <li>주제 및 설명별</li> <li>부분 일치</li> </ul>                                                                                                    | 출판물 명 입력 후 찾아보기                                                    |
| 페이지: 이전 다음 ▶ ▲ A B C D E F G H I J K L M N O P Q R S T U V W X Y Z ▶<br>검색할 항목 선택 추가<br>American Journal Of Education<br>서지 레코드: 11/02/2011 To Present, With Selective Coverage Back To 1979<br>전문(Full Text): 08/01/1996 To Present (With A 12 Month Delay)<br>*Full Text Delay Due To Publisher Restrictions("Embargo")<br>PDF 전문(Full Text) | 원문(Full-text) 제공 여부<br>제공 원문 포맷 정보<br>서지 또는 원문 제공 커버리지 정보 제공       |
| 주요 기능       1 출판물 명으로 검색하기 위해 "출판물" 클릭         2 알파벳 순: 알파벳 순 검색         주제 및 설명별: 수록된 특정 주제분야 저널을 모두 살ex) Education 입력 시, 출판물 명에 관계         부분 일치: 출판물 명이 검색하고자 하는 키워드를 포함                                                                                                    | 펴보고자 할 경우 선택<br>  없이 주제가 <b>Education</b> 인 모든 출판물 검색<br>함하는 경우 선택 |

출판물 명 찾아보기 (출판물 명 브라우징)

1

### 출판물 명 찾아보기 (출판물 명 브라우징)

### 전체 수록 출판물에 대한 알파벳순 탐색 및 저널명/주제 검색 가능.

수록유무 및 수록기간 등을 손쉽게 확인 가능. 편리한 연도/권/호별 접근 가능.

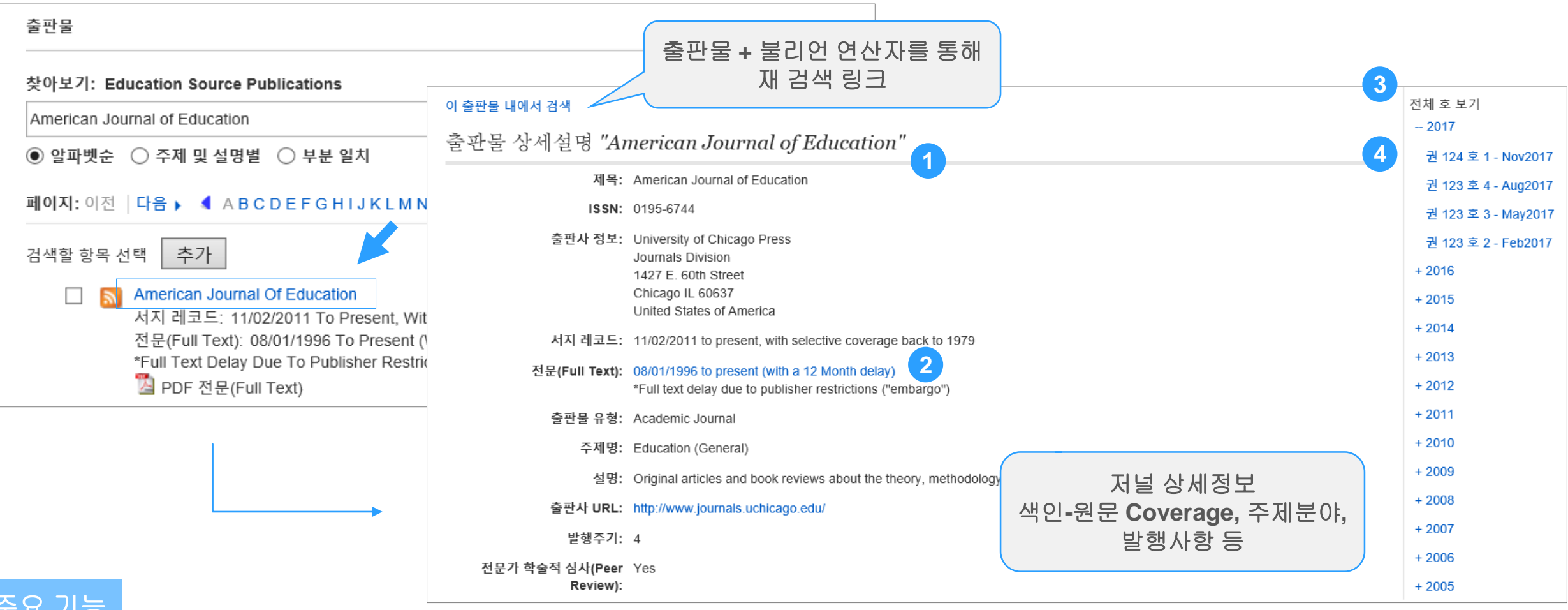

주요 기능

상세 발행 사항 정보

2 모든 원문(전문) 제공 컨텐츠 검색결과로 보기

서지/원문 제공 TOC (Table of Content) 차례 보기

해당 이슈/볼륨만 검색 결과로 보기

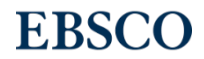

# TOOLS (기본 활용 도구)

- 원문 뷰어 설명
- 기본 도구 모음 설명
- 인용하기 (Cite)
- 반출하기 (Export)
- HTML 원문(Full-text) 번역 & 읽어주기 (Text-to-Speech)

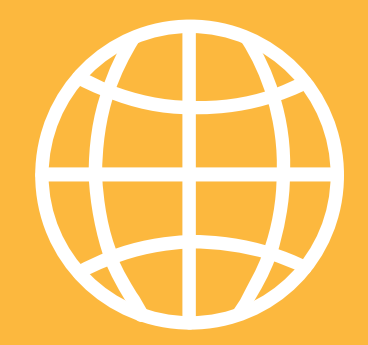

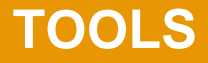

**EBSCO** 

PDF 뷰어를 통해 원문을 다운로드 / 프린트 / 인용 / 반출 등 활용 가능.

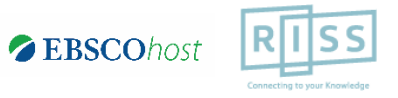

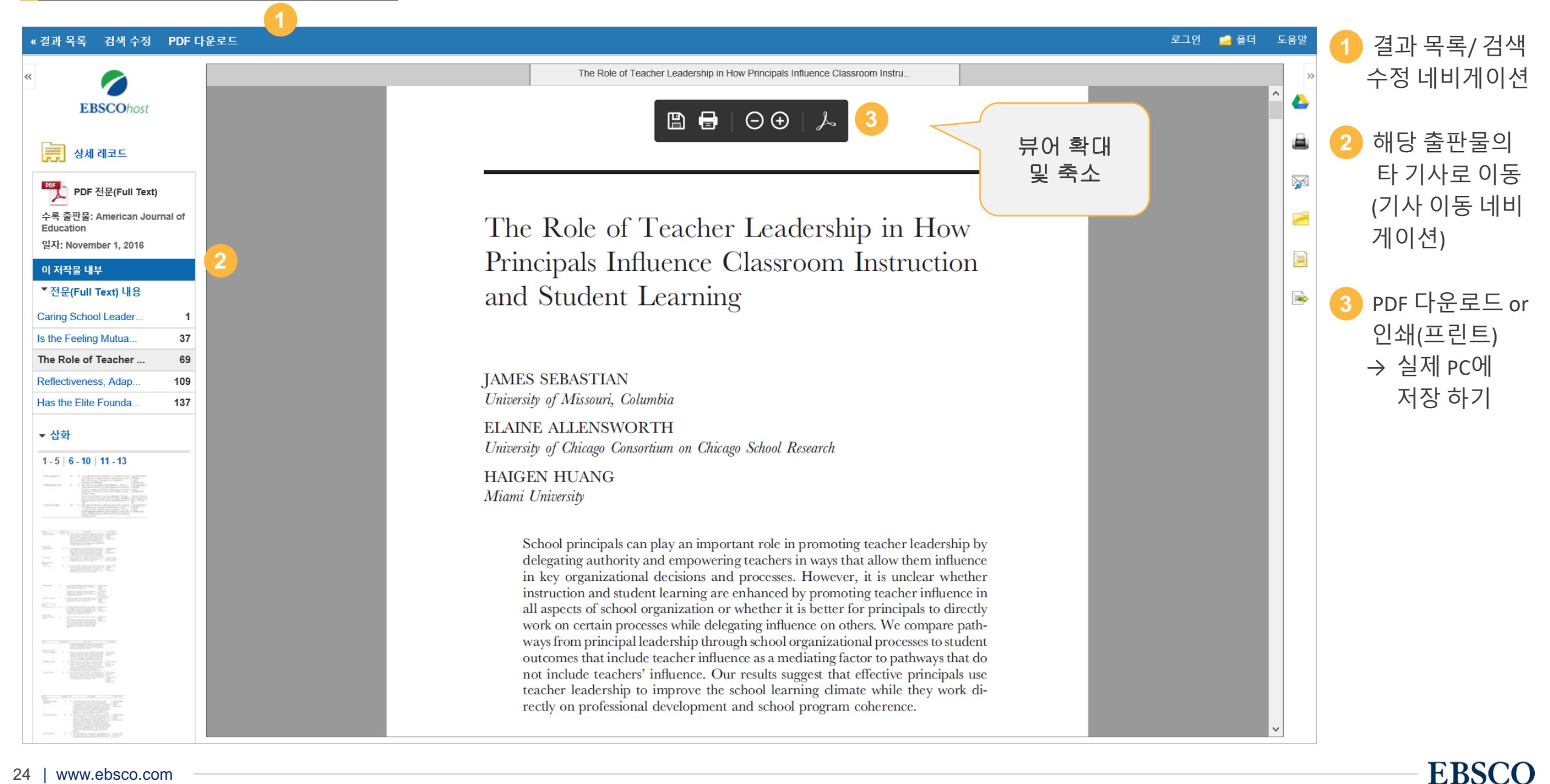

PDF 원문(Full-text) 뷰어

| 효율적(  | 인 기본 도구 활용 ō | 나기 해당 기사를 통해 간단하게 이용할 수 있는 기본 도구 설명.                                                                            | RUSS<br>Connecting to your Knowledge |
|-------|--------------|----------------------------------------------------------------------------------------------------|--------------------------------------|
| 기본 도구 | 모음 주요 도구 설명  | Bellevine and the second second second second second second second second second second second second second se |                                      |
|       |              |                                                                                                    | 개인화 기능                               |
|       | 폴더 넣기        | 개인화 기능 🗲 개인 폴더에 해당 기사 추가 (페이지 상 단 🛛 로그인 💋 볼더 를 통해 이용                                                            |                                      |
|       | 인쇄하기         | 해당 기사의 서지사항 인쇄 (원문/전문 인쇄 시 PDF/HTML 다운로드 후 인쇄)                                                                  |                                      |
|       | Email 보내기    | 해당 기사의 서지사항 이메일 보내기 (원문 제공 시 원문 포함 보내기 가능)                                                                      |                                      |
| 8     | 저장하기         | 해당 기사의 서지사항 파일로 저장                                                                                              | Important                            |
|       |              | 케이지나로 아이란그지 못 때 아이 (*** * *** * * * * * * * * * * * * * *                                                       |                                      |
|       | 인용아기         | 애당 기사들 인용아고사 할 때 이용 (MLA, APA, Harvard, AMA 등 영식 사동 세공)                                                         | Important                            |
|       | 반출하기         | 서지 관리도구 (EndNote, RefWorks, Mendeley 등)으로 직접 반출 (RIS 형식 등)                                                      |                                      |
|       | 노트/메모작성      | EBSCOhost 인터페이스 자체에 개별 노트/메모 작성 가능                                                                              |                                      |

#### 자주 이용되는 기능으로 상세한 내용은 다음 페이지 참고 Important

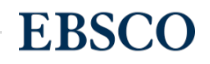

SS

인용하기

### 공통적으로 쓰이는 서지정보 형식 (Reference Style)등을 자동으로 제공하여 간단하게 복사/붙여넣기 가능.

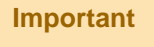

| 6                                           |      | 📄 서지정보 형식                                      |                                           |                                               |                                                                                                    | X        | »   |
|---------------------------------------------|------|------------------------------------------------|-------------------------------------------|-----------------------------------------------|----------------------------------------------------------------------------------------------------|----------|-----|
| <b>EBSCO</b> host                           |      | 메모: 다음에서 지침을 리뷰히                               | 하고 <mark>EBSCO 지원 사이</mark>               | 트 그리고 사용 전에 '                                 | 요에 따라 수정하십시오. <b>기명 이름, 대소문자 구분 및 날짜에 특히 주의하십시오.</b> 정확한 서식 및 문장 부호 지침은 항상 라이브러리 자료를 참조하십시오.                                                                                                    |          |     |
| 📜 상세 레코드                                    |      | AMA                                            | 참고 문헌 목록                                  |                                               |                                                                                                    | •        | X   |
| PDF 전문(Full Text                            | )    | (American Medical<br>Assoc.)                   | Park S, Ha E, Hong<br>online]. December 3 | Y, Park H. Serum Le<br>2016;124(12):1924-1    | els of Persistent Organic Pollutants and Insulin Secretion among Children Age 7-9 Years: A Prospective Cohort Study. Environmental Health Perspectives [serial<br>130. Available from: Academic Search Premier, Ipswich, MA. Accessed February 1, 2017. | 11       |     |
| ✓▲<br>수록 출판물: Environment                   | al   |                                                |                                           |                                               |                                                                                                    |          |     |
| Health Perspectives<br>일자: December 1, 2016 |      | APA<br>(American                               | 참고 문헌<br>Park S L La E L                  | long V.S. & Park L                            | (2016) Serum Levels of Persistent Organic Pollutants and Inculin Secretion among Children Age 7.0 Vears: A Prespective Cohort Study, Environmental Health                                                                                               |          |     |
| 이 저작물 내부                                    |      | Psychological Assoc.)                          | Perspective                               | s, 124(12), 1924-193                          | . doi:10.1289/EHP147                                                                                                    |          | ≥>  |
| ▼ 전문(Full Text) 내용                          |      | ChiesesTurchism                                |                                           |                                               |                                                                                                    |          |     |
| << 16 - 20                                  |      | Author-Date                                    | 잠고 문헌 목록<br>Park, Su Hyun, Eun            | hee Ha, Young Sun                             | ong, and Hyesook Park. 2016. "Serum Levels of Persistent Organic Pollutants and Insulin Secretion among Children Age 7-9 Years: A Prospective Cohort Study."                                                                                            |          | 010 |
| Serum Testosterone C                        | 1898 |                                                | Environmen                                | tal Health Perspectiv                         | s 124, no. 12: 1924-1930. Academic Search Premier, EBSCOhost (accessed February 1, 2017).                                                                                                    |          | 인풍  |
| Prenatal Air Polluti                        | 1905 | 서지 관리 소프트웨어로 내<br>ProCite, Reference Manager J | 보내기 (EndNote,<br>RefWorks RibTeX 등)       |                                               |                                                                                                    |          |     |
| Particulate Matter E                        | 1913 | »                                              | Kemona, Diblex 8)                         |                                               |                                                                                                    |          |     |
| Urban Dust Microbiom                        | 1919 |                                                |                                           |                                               | Serum Levels of Persistent Organic Pollutants and Insulin Secretion among C                                                                                                    |          |     |
| Seruin Levels of Pers                       | 1924 |                                                |                                           |                                               |                                                                                                    | <b>^</b> |     |
| ▼ 삽화                                        |      |                                                |                                           |                                               |                                                                                                    |          |     |
| ▶ 다른 호 선택                                   |      |                                                |                                           |                                               |                                                                                                    |          |     |
| 비TML 전문(Full T                              | ext) |                                                |                                           | Research                                      | A Section 508-conformant HTML version of this article<br>is available at http://dx.doi.org/10.1289/EHP147.                                                                                                    |          |     |
|                                             |      |                                                |                                           | Serum Lo                                      | vels of Persistent Organic Pollutants and Insulin Secretion among                                                                                                    |          |     |
|                                             |      |                                                |                                           | Children                                      | Age 7–9 Years: A Prospective Cohort Study                                                                                                    |          |     |
|                                             |      |                                                |                                           | Su Hyun Parl                                  | <sup>1</sup> Eunhee Ha, <sup>1,2</sup> Young Sun Hong, <sup>3</sup> and Hyesook Park <sup>1</sup>                                                                                                    |          |     |
|                                             |      |                                                |                                           | <sup>1</sup> Department of<br>School of Medic | reventive Medicine, <sup>2</sup> Department of Occupational and Environmental Medicine, and <sup>3</sup> Department of Internal Medicine,<br>ne, Ewha Womans University, Seoul, Korea                                                                   |          |     |

### 제공 서지정보 형식 (Reference Styles)

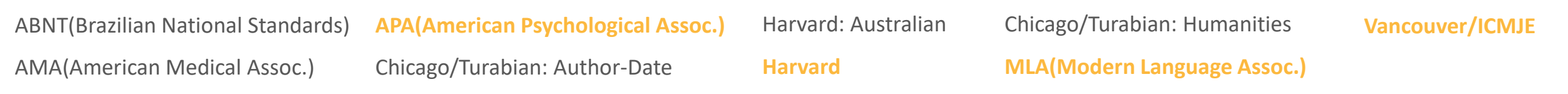

26 | www.ebsco.com

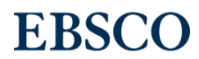

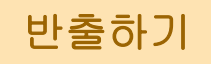

### 기사의 서지사항을 다양한 서지 반출 도구(소프트웨어)로 저장 가능

### 주의사항: 서지관리 소프트웨어는 도서관에 구독 여부에 따라 상이

| EBSCOhost                                                                                 | ➢ 반출도구 저장 이메일 저장 항목수: 1 서지적 법률 다음 형상의 파일로 제작:                                                                                                    | X        | ×        |
|-------------------------------------------------------------------------------------------|----------------------------------------------------------------------------------------------------|----------|----------|
| 📜 상세 레코드                                                                                  | 지지정오늘 다음 정적의 파달도 지정.<br>④ RIS 형식으로 직접 내보내기(예: CITAVI, EasyBib, EndNote, ProCite, Reference Manager, Zotero)                                                                                                    |          | <b>X</b> |
| PDF 전문(Full Text)<br>수록 출판물: Environmental<br>Health Perspectives<br>일자: December 1, 2016 | 일반 서치 관리 소프트웨어           XML 형식의 서지정보           BibTeX 형식의 서지정보           MARC21 형식의 서지정보           RefWorks로 직접 내보내기                                                                                                    |          |          |
| 이 저작물 내부<br>▼ 전문(Full Text) 내용                                                            | ● EndNote 온라인으로 직접 내보내기<br>● EasyBib으로 직접 내보내기                                                                                                    |          |          |
|                                                                                           | 저장 취소                                                                                                    |          | 반출하기     |
| Prenatal Air Polluti 1905                                                                 | Serum Levels of Persistent Organic Pollutants and Insulin Secretion among C                                                                                                    |          |          |
| Particulate Matter E 1913                                                                 |                                                                                                    | <b>A</b> |          |
| Urban Dust Microbiom 1919                                                                 |                                                                                                    |          |          |
| Serum Levels of Pers 1924                                                                 |                                                                                                    |          |          |
| ★ 삽화                                                                                      | Research A Section 508-conformant HTML version of this article<br>is available at http://dx.doi.org/10.1289/EHP147.                                                                                                    |          |          |
| ▶ 다른 호 선택                                                                                 | Serum Levels of Persistent Organic Pollutants and Insulin Secretion among                                                                                                    |          |          |
| ITML 전문(Full Text)                                                                        | Children Age 7–9 Years: A Prospective Cohort Study                                                                                                    |          |          |
|                                                                                           | Su Hyun Park, <sup>1</sup> Eunhee Ha, <sup>1,2</sup> Young Sun Hong, <sup>3</sup> and Hyesook Park <sup>1</sup>                                                                                                    |          |          |
|                                                                                           | <sup>1</sup> Department of Preventive Medicine, <sup>2</sup> Department of Occupational and Environmental Medicine, and <sup>3</sup> Department of Internal Medicine,<br>School of Medicine, Ewha Womans University, Seoul, Korea |          |          |
|                                                                                           | Nethods                                                                                                    |          |          |

#### 주요 제공 서지반출 형식 및 소프트웨어

Direct Export in **RIS Format** (e.g. CITAVI, EasyBib,

EndNote, ProCite, Reference Manager, Zotero)

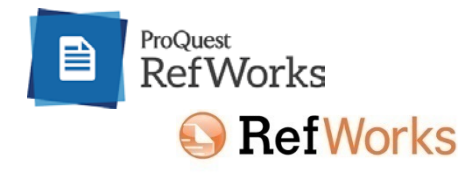

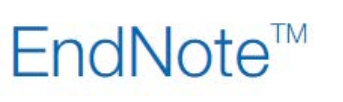

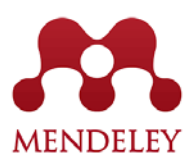

27 | www.ebsco.com

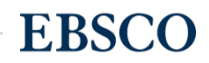

Important

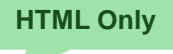

### HTML 형식으로 되어 있는 원문(Full-text)일 경우에만 사용 가능.

| 번역하기                                                                                                    |                                                                             |                                                                                                    | * 주로 매거진 원문 <b>(Full-text</b>                                                                                                    | .)OI                                                |  |  |
|----------------------------------------------------------------------------------------------------|-----------------------------------------------------------------------------|----------------------------------------------------------------------------------------------------|----------------------------------------------------------------------------------------------------|-----------------------------------------------------|--|--|
| 검색 결과: 1 - 50 / 25,127                                                                                                    | 관련성▼ 페이:                                                                    | 지 옵션 ▼ 🚺 군유 ▼                                                                                                    | HTML 형식으로 제공됨                                                                                                    |                                                     |  |  |
| 1. Graduation Rates Rise for All, Exp. 1 Differ on Causes.<br><i>Education Week</i> , 12/13/2017, Vir 37 Issue 15, p1-14, 14p<br>한 HTML 전문(Full Text)                                                                                                    |                                                                             | ¢                                                                                                    | <ol> <li>HTML 원문(Full-text) 확인 및 접근</li> <li>기사 언어 확인 후 번역하고 싶은 언</li> <li><b>번역된 본문 확인</b></li> <li>→ 번역된 본문은 기계어 번역으로 침</li> </ol> | 어 선택<br>†고용                                         |  |  |
| ▲결과 목록 │ 검색 수정 《 1 전체 2 27 ▶                                                                                                    |                                                                             | 도구<br>Coords Drive                                                                                                    | 으로만 사용                                                                                                    |                                                     |  |  |
| 언어 선택 🔽 번역                                                                                                    | ∢결과 목록 │ 검색 수정                                                              | <ul> <li>4 1 전체 25,127 ▶</li> </ul>                                                                                               |                                                                                                    | 도구                                                  |  |  |
| 제목: Graduation Rates Rise for All, Experts Differ on Causes. Education Week, 02774232, 1<br>데이터베이스: Education Source                                                                                                    | 영어/한국어<br>메모·이내용의 위보 기사이                                                    | ✓ 번역 영어로 돌아가기                                                                                                    | 이는 배여디어스티다. 이 프로그램이 배여 내용이 저하치지 아유 수 이스티다. 배                                                                                         | 🔥 Google Drive                                      |  |  |
| Graduation Rates Rise for All, Experts Differ on Causes                                                                                                    | 예포. 이 데등은 원은 가지의<br>역 내용을 인쇄, 이메일로 전<br>Translations powered by La<br>제목: G | 데 등을 표착한 것이어, 지당 전작 프로그램.<br>[송 또는 저장하려면, 브라우저의 기능을 사용<br>inguage Weaver Service<br>Graduation Rates Rise for All, Experts Differ | 으로 한국되었습니다. 이 프로그램의 한국 대응은 영국에서 많을 두 있습니다. 한<br>하십시오.<br>on Causes. Education Week, 02774232, 12/13/2017, 권 37, 호 15                 | 📥 인쇄                                                |  |  |
| 英語/日本語                                                                                                    | 데이터베이스: E                                                                   | Education Source                                                                                                    |                                                                                                    | 🙀 이메일                                               |  |  |
| Biglight (Norsk)         Engelsk/Norsk         ieywords: achievement gap; federal policy; graduation rates         iiital activitation                                                                                                    | 모든 졸업률 상승                                                                   | 을 전문가들이 원인 다릅니다                                                                                                    |                                                                                                    | 💾 저장                                                |  |  |
| Inglés/Português<br>English/Pashto here seems to be no consensus about whether the across-the-board increases<br>in federal government last week are the result of No Child Left Behind-era acc<br>ased decisionmaking stressed under the Ohama administration, more early-w | 내용                                                                          | 키워드: 성취 격차, 정부 정책, 졸업률                                                                                                    |                                                                                                    | 🥥 인용                                                |  |  |
| Engleză/română<br>Английский/Русский<br>Inglés/Español<br>English/Serbian                                                                                                    | 그룹 향상<br>상태 개선 다릅니다                                                         | 건너 지난 주 미국 연방 정부에 의해 5<br>책임 메커니즘 또는 데이터 기반 군사령<br>종료 여부를 식별하고 시스템에 대한 합                                                          | !고된 졸업률 보드 증가 자식이 없고, 그 결과 오바마 행정부 스트레스를 시대의<br>부는 전쟁에 돌입할 버려두고, 조기 경보 가능성을 중도탈락률, 고등학교 시험<br>의가 존재하지 않는 듯하다.                        | <ul> <li>반출(서지관<br/>리도구)</li> <li>미모 만들기</li> </ul> |  |  |
| Angleški/Slovenski<br>Angličtina/Slovenčina<br>Engelska/svenska                                                                                                    | 실제적인 이득을?<br>각주                                                             | 그러나 이유가 무엇이건, 숫자 자체에 다<br>데이터 행을 아니라 5년 레코드 번호는<br>는 사람들.                                                                         | 해 신중한 낙관론을 교육자, 정책 입안자들은 이유를 주었다. 미국 학생들은 새<br>졸업, 다양한 인종 및 언어 배경을 가진 학생을 위한 개선, 빈곤 또는 장애가 있                                         |                                                     |  |  |
|                                                                                                    |                                                                             |                                                                                                    |                                                                                                    | EDCOO                                               |  |  |

HTML 원문: 번역 및 읽어주기

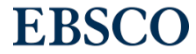

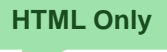

### HTML 형식으로 되어 있는 원문(Full-text)일 경우에만 사용 가능.

| 읽어주기 <b>(Text-to-Speech)</b>                                                                                                    |                                                                                                    | ∗ 주로 매거진 원문(Full-text)이                                                                                  |
|----------------------------------------------------------------------------------------------------|----------------------------------------------------------------------------------------------------|----------------------------------------------------------------------------------------------------|
| 검색 결과: 1 - 50 / 25,127 관련성 ▼ 페이지 옵션                                                                                                    | ▼ 🕞 ਨੁੰਜ 🔹                                                                                                    | HTML 형식으로 제공됨                                                                                            |
| 1. Graduation Rates Rise for All, Exp 1 is Differ on Causes.<br><i>Education Week</i> , 12/13/2017 (al. 37 Issue 15, p1-14, 14p<br>한 HTML 전문(Full Text)<br>정기출판물                                                                                                    | ÷                                                                                                    | <ol> <li>HTML 원문(Full-text) 확인 및 접근</li> <li>기사 본문 내 <b>읽어주기 기능 확인</b></li> <li>→ 하단 상세 기능 확인</li> </ol> |
| <ul> <li>【결과 목록   검색 수정 《 1 전체 25,127 ▶</li> <li>언어 선택 및 번역</li> <li>제목: Graduation Rates Rise for All, Experts Differ on Causes. Education Week, 02774232, 12/13/2017, 권 37, 호 15</li> <li>데이터베이스: Education Source</li> </ul> <b>Graduation Rates Rise for All, Experts Differ on Causes</b> 내용           내용           Group Gains           State Improvements<br>Vary           Are the Gains Real?                                                                                                    | 도구         ▲       Google Drive         ■       플리에 추가         ■       인쇄         ●       이메일         ●       지장         ●       인용         ●       밝출(서지관)         ●       밝출(시지관) | Listen   American Accent   시대 대 대 대 대 대 대 대 대 대 대 대 대 대 대 대 대 대 대                                        |
| Footnote       But whatever the reason, the numbers themselves gave educators and policymakers reason for cautious optimism.<br>The new data show that U.S. students are graduating at record numbers for the fifth year in a row, with improvements for students of different racial and language backgrounds, as well as those in poverty or with disabilities.         The graduation rate for the high school class of 2015-16 is nearly a whole point higher than the one for the previous year's class, which was 83.2 | 💽 메모 만들기                                                                                                    | 다운로드                                                                                                    |
| J   WWW.ebsco.com                                                                                                    |                                                                                                    | EBSCO                                                                                                    |

HTML 원문: 번역 및 읽어주기

# My EBSCOhost (개인화 도구)

- My EBSCOhost란?
- 개인 계정 생성 방법
- 폴더에 레코드 추가 및 활용 기능

- 여러 건의 레코드 한꺼번에 인용(Cite)

- 여러 건의 레코드 동시에 반출(Export)
- 여러 건의 레코드 한꺼번에 CSV 형식으로 반출하기

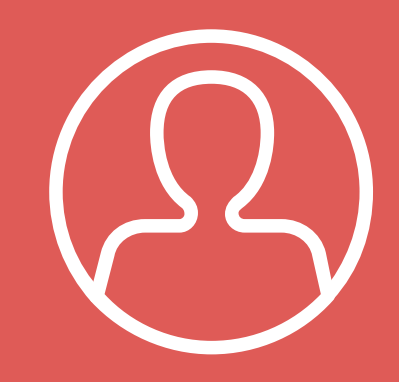

### **My EBSCOhost**

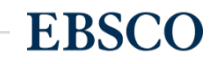

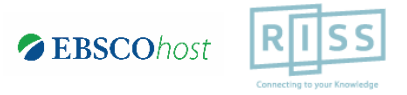

## **My EBSCOhost?**

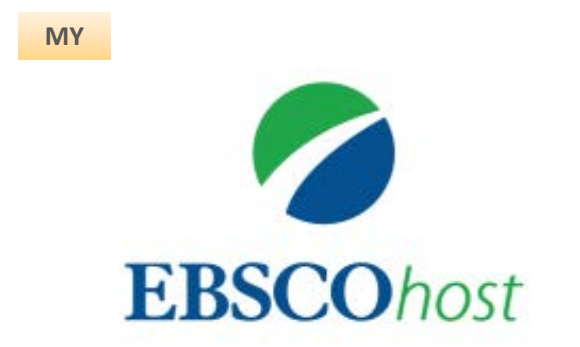

- My EBSCOhost는 개인단위 폴더를 생성하여 저장, 관리할 수 있는 기능으로서 무료 개인화 서비스
- 누구나 간단하게 My EBSCOhost 계정을 생성 가능

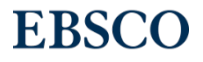

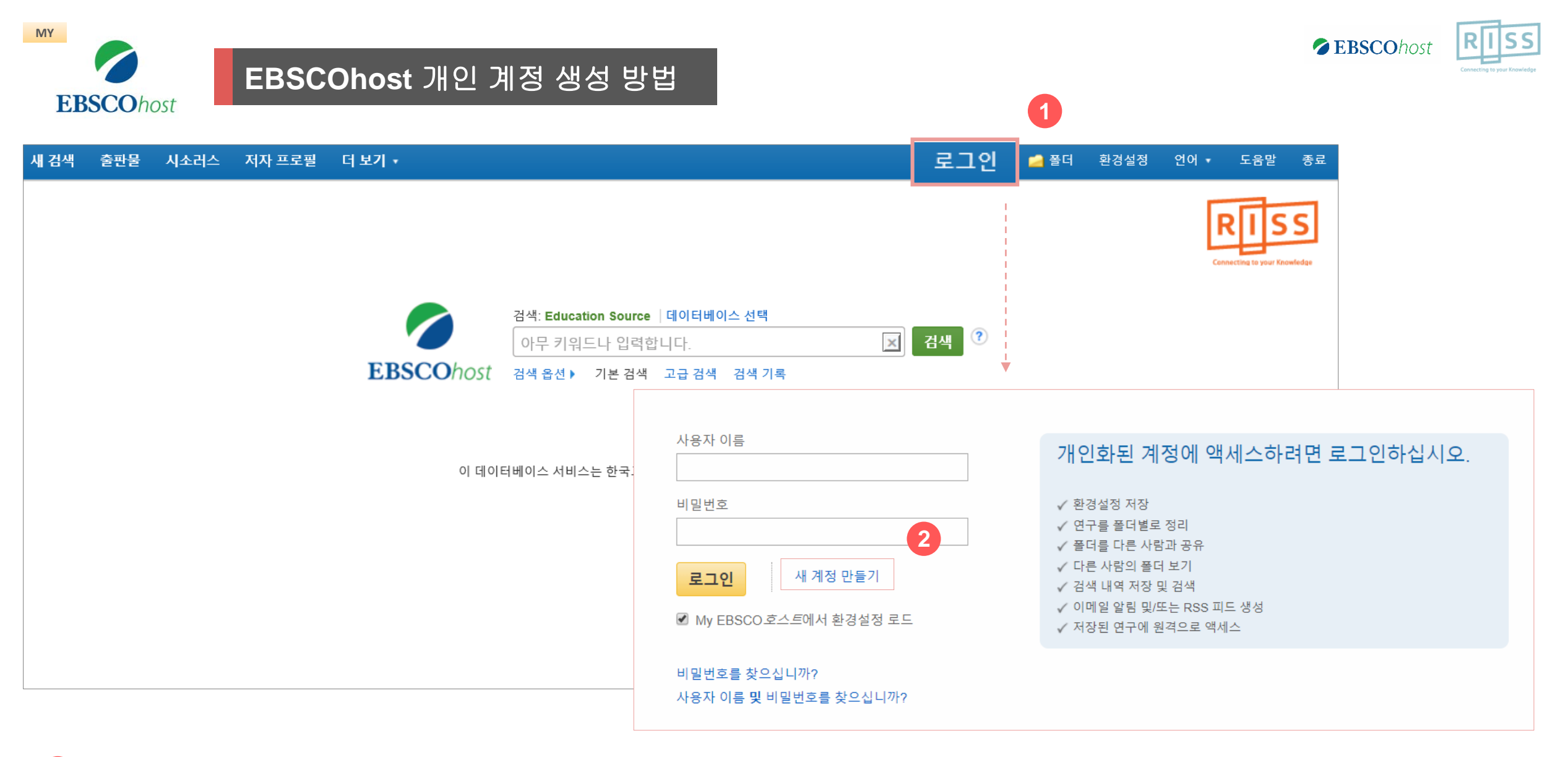

 1 단계: EBSCOhost 개인 계정 생성을 위한 로그인 (Sign In) 클릭!

 2 단계: 개인 계정 정보 입력을 위한 새 계정 만들기 (Create a new Account) 클릭!

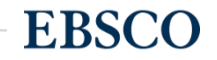

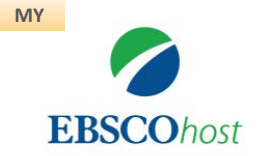

### EBSCOhost 개인 계정 생성 방법

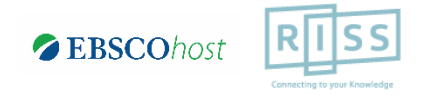

| 새 계정 만들기 <sub>- 개인 계정</sub> 🕐        | 3                                        |                         |
|--------------------------------------|------------------------------------------|-------------------------|
| 이름                                   |                                          |                         |
| 민수                                   |                                          |                         |
| М                                    |                                          | <br>1. 이름, 성 입력         |
| 。<br>김                               |                                          |                         |
| 이메일 주소                               |                                          |                         |
| mkim@ebsco.com                       |                                          | <br>2. 개인 이메일 주소        |
| 사용자 이름                               |                                          |                         |
| mkim20171225                         | 최대 254자                                  | <br>3. 이용자 ID           |
| 비밀번호                                 | 비밀번호 길이: 강함                              |                         |
| •••••                                |                                          | <br>4. 비밀먼오             |
| 비밀번호 재입력                             | 숫사/기호를 포함하거나 비밀번호를 더 길고 더 부삭위하게 만드십시오. 🕐 | * 반드시 특수기호 또는 대문자       |
| •••••                                |                                          | 포함 입력                   |
| 비밀번호 질문                              |                                          |                         |
| 신용 카드의 마지막 4자리 숫자는? 🔻                | 사용자 이름 또는 비밀번호를 분실한 경우 계정을 확인하는 데 사용됩니다. | - 비미비중 티시 비 지미 미 다      |
| 비밀번호 대답                              |                                          | <br>5. 미럴민오 눈설 시 설문 및 답 |
| 1234                                 |                                          |                         |
| 메모: 나중에 참고하기 위해 계정 정보를 기억해 두<br>십시오. |                                          |                         |
| 변경 내용 저장 취소                          |                                          |                         |

3 단계: 개인 정보 입력 (이름, 성, 이메일, ID/PW, 비밀번호, 비밀번호 분실 질문/답)

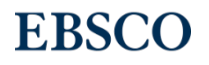

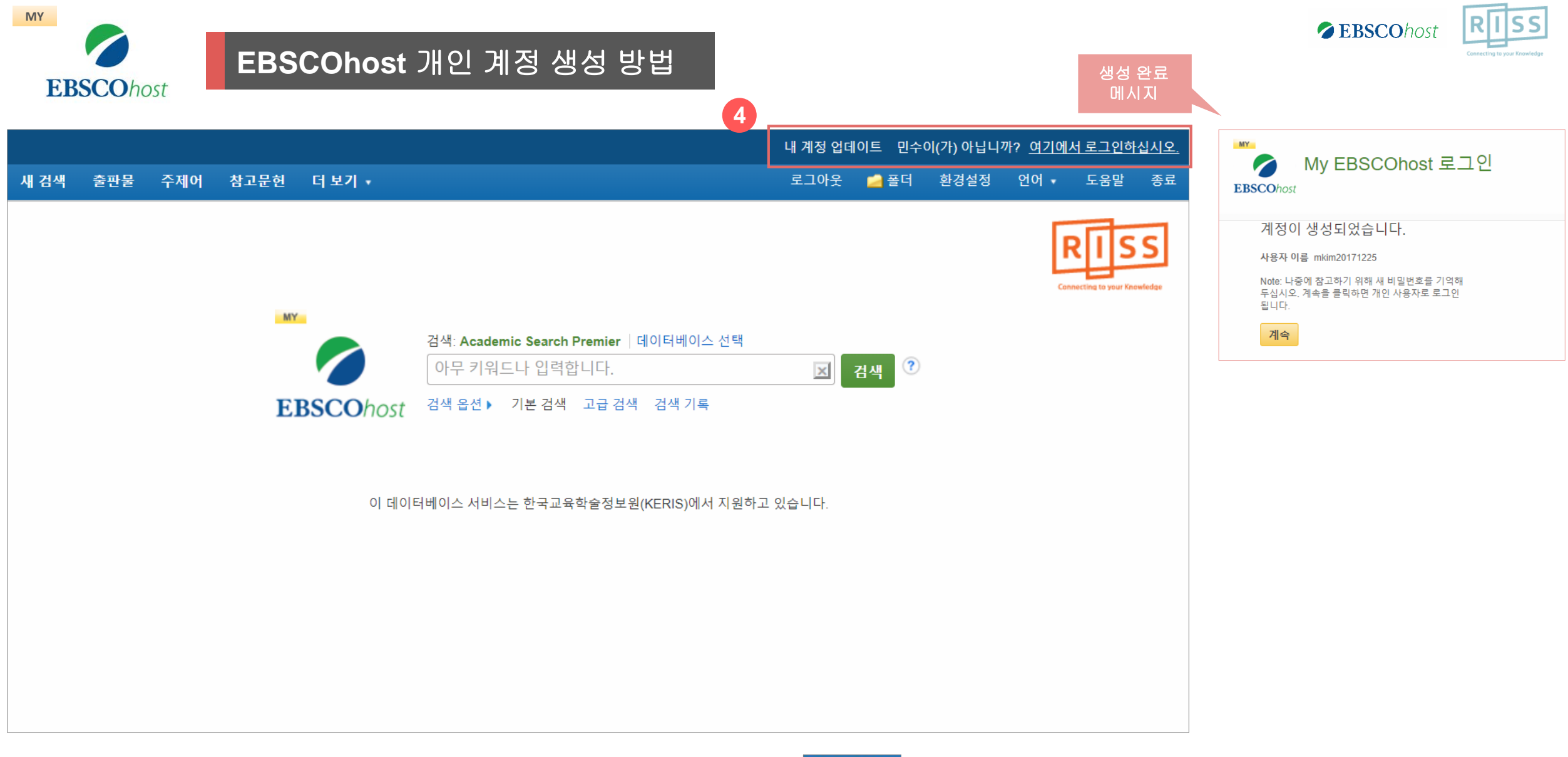

4 단계: EBSCOhost 개인 계정 로그인 완료 확인! → 폴더 이용 가능

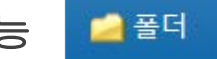

### 폴더에 레코드 추가하기

### My EBSCOhost 개인 폴더를 생성하여 유지 가능.

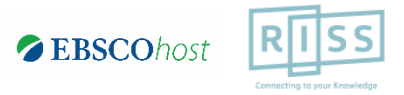

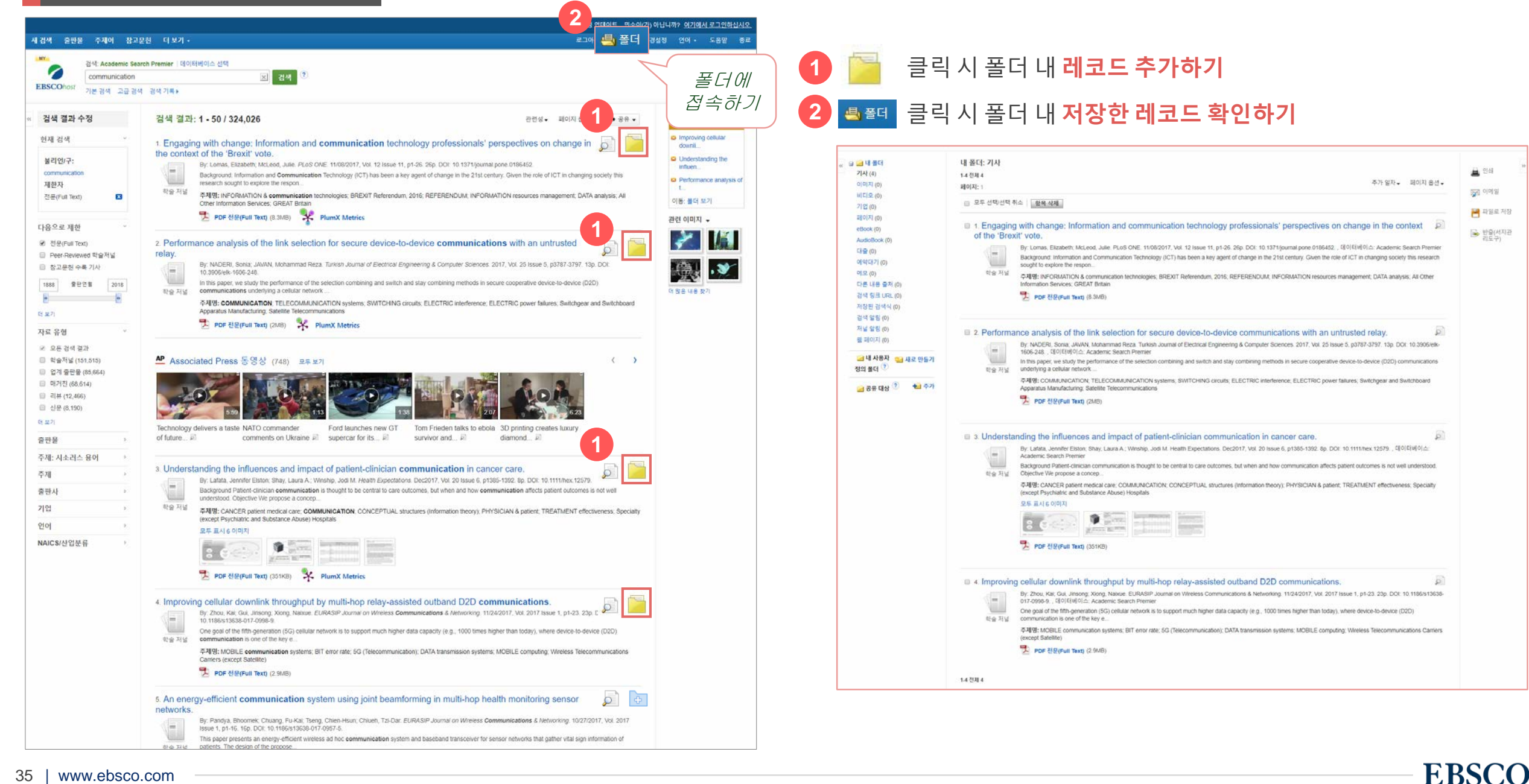

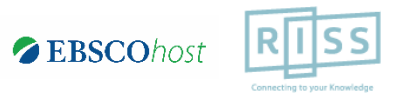

**EBSCO** 

My EBSCOhost 개인 폴더 내 레코드 유지 가능.

My EBSCOhost 레코드 확인하기

|                                                                                                    | My Account 업데이트 강헌이(가) 아닙니                                                                                                    | 까? <u>여기에서 로그인하십시오.</u> | My EPSCObact 7401                   |
|----------------------------------------------------------------------------------------------------|----------------------------------------------------------------------------------------------------|-------------------------|-------------------------------------|
| 새 검색 출판물 주제어 참고문형                                                                                                    | 현 더보기ㆍ 로그아웃 ≞ 폴더 환경설정                                                                                                    | 언어 • 도미말 종료             | 폴더 주요 기능                            |
| 상현 님의 볼너 ♥<br>EBSCOhost                                                                                                    |                                                                                                    |                         | 1 폴더 내 저장한 기사 리스트                   |
| 《 □ □ 대 풀더<br>기사 (10)         이미지 (0)                                                                                                    | 내 폴더: 기사<br>1-10 전체 10<br>페이지: 1 추가 일자 ▼ 페이지 옵션 ▼                                                                                                    | 🎍 인쇄                    | 확인 2 저장 항목 카테고리 벽 화의                |
| 비디오 (0)<br>기업 (0)<br>페이지 (0)<br>eBook (0)<br>AudioBook (0)<br>대출 (0)<br>에악대기 (0)<br>메모 (0)<br>다른 내용 출처 (0)<br>검색 링크 URL (0)<br>저장된 검색식 (0)<br>검색 링린 (0)<br>정말 입 (0)<br>철 페이지 (0)<br>더 나용자 정의 풀<br>더 더 사용자 정의 풀<br>더 그 (1)<br>(1)<br>(1)<br>(1)<br>(1)<br>(1)<br>(1)<br>(1)<br>(1)<br>(1) | □ 모두 선택/선택 취소 <mark>항목 삭제 복사 위지 ♡ 이동 위치 ♡</mark><br>□ 1. Causes of maternal and child mortality among Cambodian sex workers and their children: a cross sectional study.                                                                                                    | - 뀀 파일로 저장              | 메뉴                                  |
|                                                                                                    | Image: State of the state of the state | 🐼 반출(서지관<br>리도구)        | 3 새로운 사용자 정의 폴더<br>생성 (주제, 관심사 등 임의 |
|                                                                                                    |                                                                                                    |                         | 로 개별 폴더 생성 가능)                      |
|                                                                                                    |                                                                                                    |                         | 도구 활용 가능                            |
|                                                                                                    |                                                                                                    |                         | 🖨 인쇄                                |
|                                                                                                    | Economic conditions; United States Politics & government 2009-; Tweed, Paul Finance; Tweed, Meredith Finance                                                                                                    |                         | Important                           |
| 교 국 Haming 관련 🛁 공유 대상 <sup>?</sup> 👘 추가                                                                                                    | 3. Central-line associated bloodstream infections in a tertiary care children's University hospital: a prospective study.     By: Venturini, Elisabetta; Montagnani, Carlotta; Benni, Alessandra; Becciani, Sabrina; Biermann, Klaus Peter; De Masi, Salvatore; Chiappini, Elena; de Martino, Maurizio; Galli, Luisa. BMC                                                                                                    | ]                       | 바일로 서장<br>Important                 |
|                                                                                                    | Nealthouse Decesses. 12 / 22 / 10, Vol. 10, pr. 7, 72 Clatts, 1 Graph. DOI: 10.100/s1203-9010-2001-0., 데이디미이드: Academic Search Prefine<br>Background: The central-line associated bloodstream infections (CLABSI) are the most common healthcare-associated infections in childhood. Despite the international data available on<br>하늘입 서도 2010, Vol. 10, pr. 7, 72 Clatts, 1 Graph. DOI: 10.100/s1203-9010-2001-0., 데이디미이드: Academic Search Prefine<br>Background: The central-line associated bloodstream infections (CLABSI) are the most common healthcare-associated infections in childhood. Despite the international data available on<br>healthcare-a                                                                                                    |                         | ☞ 리도구)                              |

### My EBSCOhost 레코드 확인하기

### My EBSCOhost 개인 폴더 내 레코드 유지 가능.

#### Important

### 두 건 이상의 레코드 참고문헌 자동 생성하기

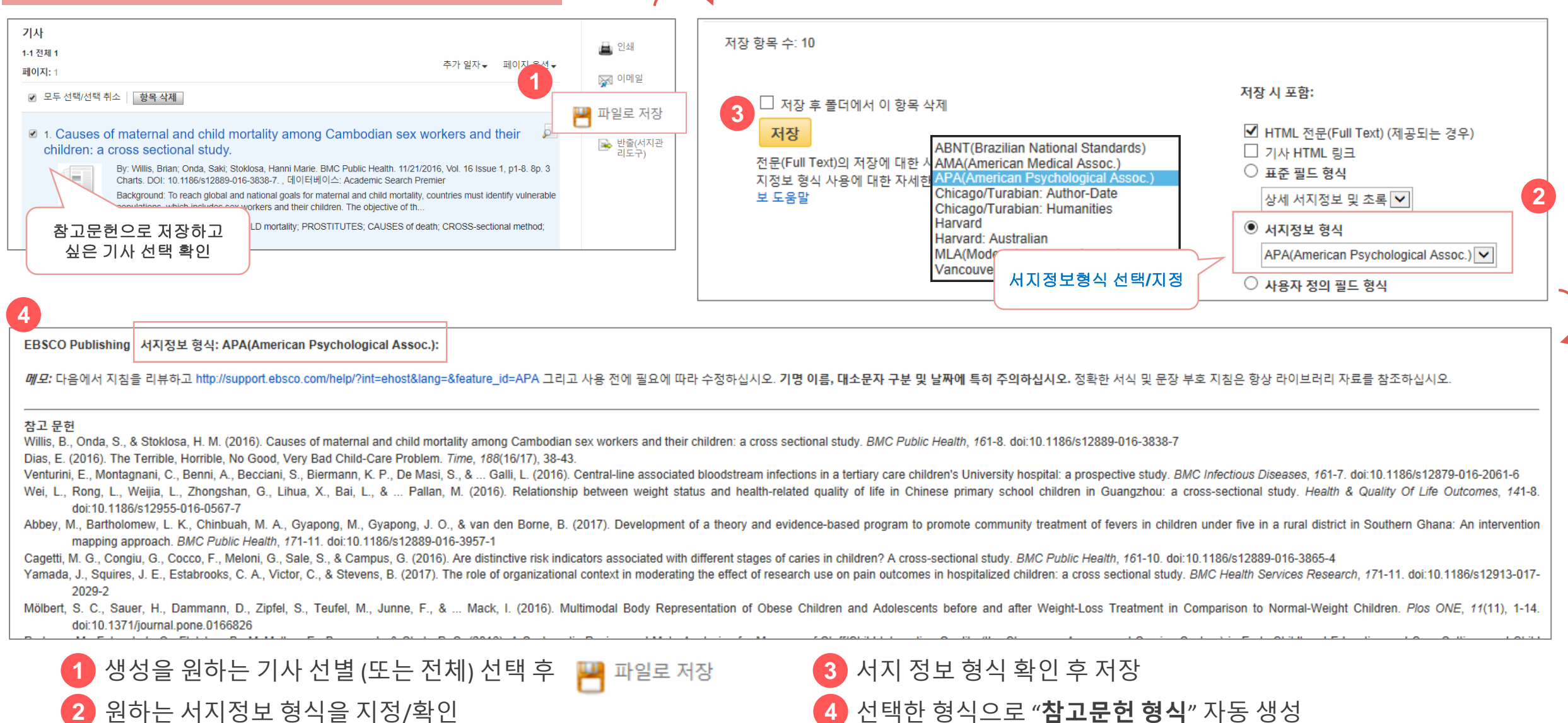

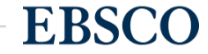

### My EBSCOhost 개인 폴더 내 레코드 유지 가능.

### 두 건 이상의 레코드 참고관리도구로 반출하기

원하는 서지관리도구 또는 형식 지정/확인

My EBSCOhost 레코드 확인하기

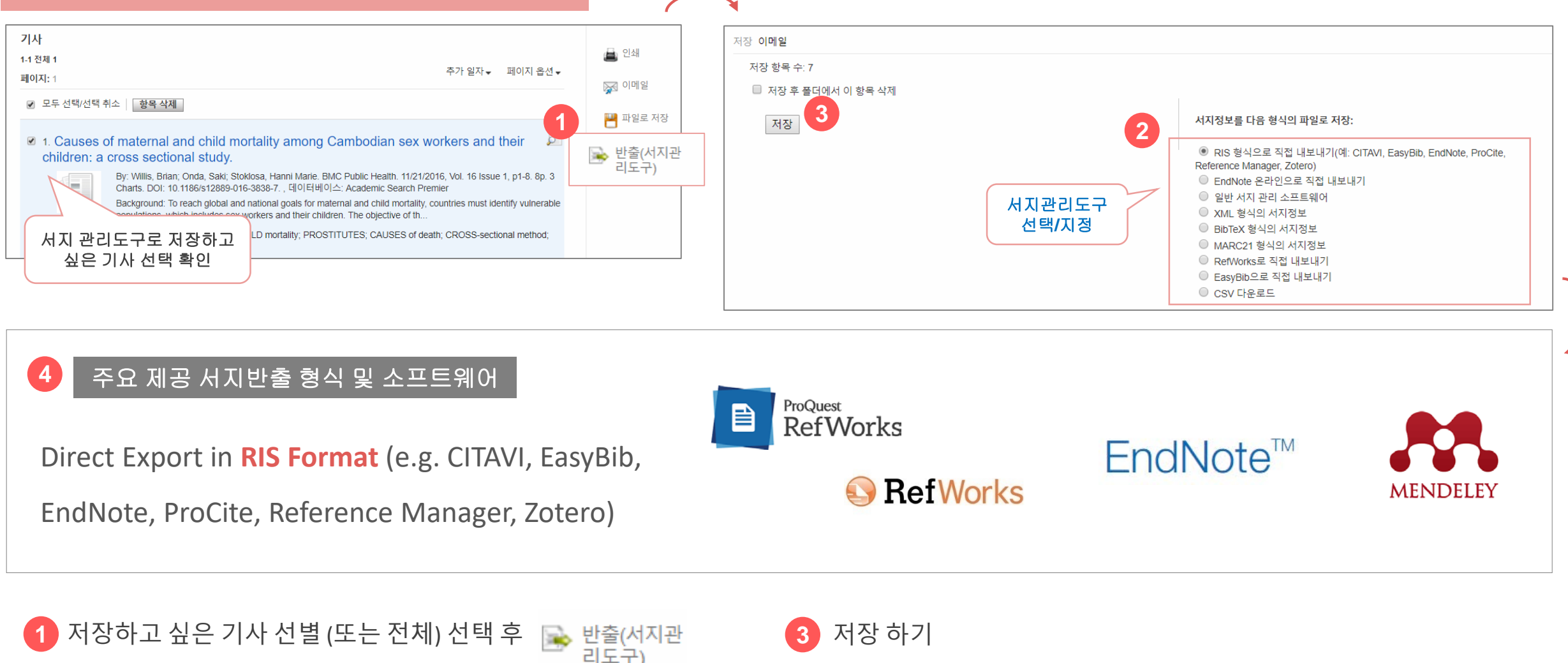

4 선택한 서지관리도구 또는 형식으로 저장 완료

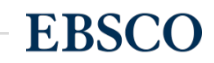

### My EBSCOhost 레코드 확인하기

### My EBSCOhost 개인 폴더 내 레코드 유지 가능.

### 두 건 이상의 레코드 csv 파일로 다운로드

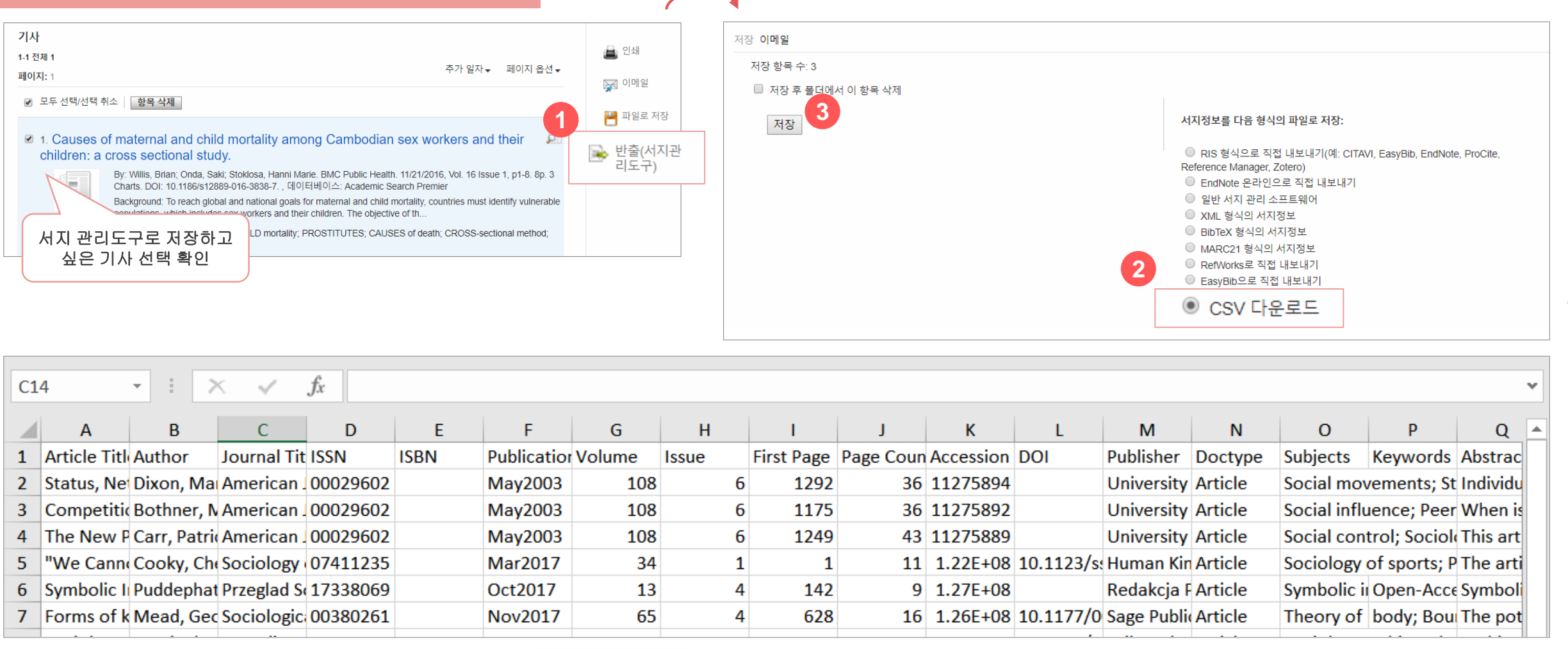

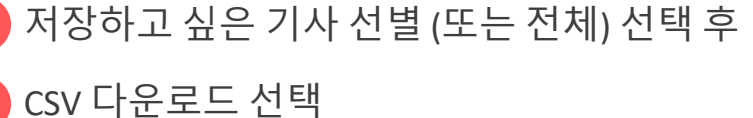

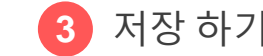

반출(서지관 리도구)

▶ 선택한 서지관리도구 또는 형식으로 저장 완료

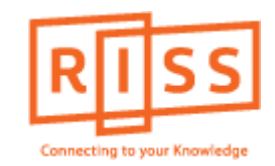

## 해외전자정보 서비스 이용교육

## **Education Source**<sup>™</sup>

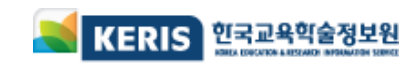

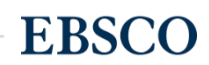